# 

# **Cisco BroadWorks**

# **Partner Configuration Guide**

Avaya J100

May 2020 Document Version 1.13

# Cisco<sup>®</sup> Guide

# Notification

BroadSoft BroadWorks has been renamed to Cisco BroadWorks. You will begin to see the Cisco name and company logo, along with the new product name on the software, documentation, and packaging. During this transition process, you may see both BroadSoft and Cisco brands and former product names. These products meet the same high standards and quality that both BroadSoft and Cisco are known for in the industry.

# **Copyright Notice**

Copyright<sup>©</sup> 2020 Cisco Systems, Inc. All rights reserved.

# Trademarks

Any product names mentioned in this document may be trademarks or registered trademarks of Cisco or their respective companies and are hereby acknowledged.

# **Document Revision History**

| Version | Reason for Change                                                                                                    |
|---------|----------------------------------------------------------------------------------------------------|
| 1.1     | Introduced document for Avaya J129 IP Phone version 1.1.0.0.10 validation with Cisco BroadWorks Release 21.sp1.                                       |
| 1.2     | Added Avaya J129 IP Phone configuration details.                                                                                                    |
| 1.3     | Edited and published document.                                                                                                    |
| 1.4     | Added Avaya J169 and J179 at software release 2.0.0.0.45 as supported models.                                                                         |
| 1.5     | Edited changes and published document.                                                                                                    |
| 1.6     | Updated the document for Avaya J100 version 4.0.0.0.18 validation with Cisco BroadWorks Release 22.0.<br>Updated section <u>5 Device Management</u> . |
| 1.7     | Edited changes and published document.                                                                                                    |
| 1.8     | Updated the version for CPE kit to 4.0.0.0.18.                                                                                                    |
| 1.9     | Edited changes and published document.                                                                                                    |
| 1.10    | Updated section 5 Device Management for 4.0.0.0.18.                                                                                                   |
| 1.11    | Edited changes and published document.                                                                                                    |
| 1.12    | Updated the document for Avaya J100 version 4.0.4.0.10 validation with Cisco BroadWorks Release 22.0.                                                 |
| 1.13    | Edited changes and published document.                                                                                                    |

# **Table of Contents**

| 1   | Overview7                |                                                     |      |  |  |  |  |
|-----|--------------------------|-----------------------------------------------------|------|--|--|--|--|
| 2   | Interoperability Status8 |                                                     |      |  |  |  |  |
| 2.1 | Veri                     | fied Versions                                       | 8    |  |  |  |  |
| 2.2 | Inter                    | face Capabilities Supported                         | 8    |  |  |  |  |
|     | 2.2.1                    | SIP Interface Capabilities                          | 9    |  |  |  |  |
|     | 2.2.2                    | Other Interface Capabilities                        | 14   |  |  |  |  |
| 2.3 | Kno                      | wn Issues                                           | . 16 |  |  |  |  |
| 3   | Cisco                    | BroadWorks Configuration                            | 18   |  |  |  |  |
| 3.1 | Cisc                     | o BroadWorks Device Profile Type Configuration      | 18   |  |  |  |  |
| 3.2 | Cisc                     | o BroadWorks Configuration Steps                    | 18   |  |  |  |  |
| 4   | J100 I                   | P Phone Configuration                               | 19   |  |  |  |  |
| 4.1 | Con                      | figuration Method                                   | 19   |  |  |  |  |
| 4.2 | Syst                     | em Level Configuration                              | 19   |  |  |  |  |
|     | 4.2.1                    | Configure Network Settings                          | 19   |  |  |  |  |
|     | 4.2.2                    | Configure SIP Interface Settings                    | 19   |  |  |  |  |
|     | 4.2.3                    | Configure Service Settings                          | 20   |  |  |  |  |
| 4.3 | Sub                      | scriber Level Configuration                         | 21   |  |  |  |  |
| 4.4 | SIP                      | Advanced Feature Configuration                      | . 22 |  |  |  |  |
|     | 4.4.1                    | Shared Call Appearance Configuration                | 22   |  |  |  |  |
|     | 4.4.2                    | Busy Lamp Field Configuration                       | . 22 |  |  |  |  |
|     | 4.4.3                    | Feature Key Synchronization Configuration           | . 23 |  |  |  |  |
|     | 4.4.4                    | Call Center Feature Configuration                   | . 23 |  |  |  |  |
|     | 4.4.5                    | Hoteling and Flexible Seating Feature Configuration | . 24 |  |  |  |  |
|     | 4.4.6                    | Call Recording Feature Configuration                | 24   |  |  |  |  |
|     | 4.4.7                    | Security Classification Feature Configuration       | 24   |  |  |  |  |
|     | 4.4.8                    | Emergency Call Configuration                        | 24   |  |  |  |  |
|     | 4.4.9                    | Advice of Charge Configuration                      | 24   |  |  |  |  |
|     | 4.4.10                   | Conference Event Configuration                      | 24   |  |  |  |  |
| 4.5 | Xter                     | nded Services Interface (Xsi) Feature Configuration | . 24 |  |  |  |  |
|     | 4.5.1                    | Xtended Services Interface Authentication Method    | . 24 |  |  |  |  |
|     | 4.5.2                    | Cisco BroadWorks User Service Configuration         | . 25 |  |  |  |  |
|     | 4.5.3                    | Cisco BroadWorks Directory Configuration            | 25   |  |  |  |  |
|     | 4.5.4                    | Cisco BroadWorks Call Logs Configuration            | 27   |  |  |  |  |
|     | 4.5.5                    | Cisco BroadWorks Visual Voice Mail Configuration    | 27   |  |  |  |  |
| 4.6 | Insta                    | ant Message and Presence Configuration              | 27   |  |  |  |  |
| 5   | Devic                    | e Management                                        | 28   |  |  |  |  |
| 5.1 | Dev                      | ice Management Capabilities Supported               | 28   |  |  |  |  |
| 5.2 | Dev                      | ice Management Configuration                        | 30   |  |  |  |  |
|     | 5.2.1                    | Configure Cisco BroadWorks Tags                     | 30   |  |  |  |  |

| Ref | erence | S                                              | 48 |
|-----|--------|------------------------------------------------|----|
| Арр | bendix | A: Reference J100 Configuration Files          | 44 |
|     |        |                                                |    |
| 5.3 | Upgr   | ade from Previous CPE Kits                     | 43 |
|     | 5.2.6  | Configure Avaya J100                           | 42 |
|     | 5.2.5  | Customize Tags                                 | 41 |
|     | 5.2.4  | Configure Cisco BroadWorks User                | 41 |
|     | 5.2.3  | Create Device Profile Instance                 | 40 |
|     | 5.2.2  | Configure Cisco BroadWorks Device Profile Type | 32 |
|     |        |                                                |    |

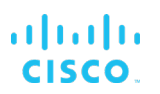

# **Table of Figures**

| Figure 1 Device Ic | dentitu/Profile Type       | 18 |
|--------------------|----------------------------|----|
| Figure 2 Contacts  |                            |    |
| Figure 2 Sustem    | Default Tag Sattinga       |    |
|                    | Delault Tay Sellings       |    |
| Figure 4 Device I  | ype-specific 1 ag Settings |    |
| Figure 5 Device A  | Access FQDN                |    |
| Figure 6 %BWMA     | ACADDRESS%.txt             |    |
| Figure 7 46xxsetti | ings.txt                   |    |
| Figure 8 J100Sup   | pgrade.txt                 |    |
| Figure 9 Firmware  | e Example                  |    |
| Figure 10 Device   | Profile Instance           |    |
| Figure 11 J100 Ma  | lanagement Screen          |    |

# 1 Overview

This guide describes the configuration procedures required for the Avaya J100 Series IP Phone for interoperability with Cisco BroadWorks. This includes the following models.

- J129
- J139
- J159
- J169
- J179

The J100 is a desktop phone that uses the Session Initiation Protocol (SIP) to communicate with Cisco BroadWorks for call control.

This guide describes the specific configuration items that are important for use with Cisco BroadWorks. It does not describe the purpose and use of all configuration items on the J100. For those details, see the *Installing and Administering Avaya J100 IP Phone in Third-Party Call Control Setup* [1] supplied by Avaya.

# 2 Interoperability Status

This section provides the known interoperability status of the Avaya J100 IP Phone with Cisco BroadWorks. This includes the version(s) tested, the capabilities supported, and known issues.

Interoperability testing validates that the device interfaces properly with Cisco BroadWorks via the SIP interface. Qualitative aspects of the device or device capabilities not affecting the SIP interface such as display features, performance, and audio qualities are not covered by interoperability testing. Requests for information and/or issues regarding these aspects should be directed to Avaya.

#### 2.1 Verified Versions

The following table identifies the verified Avaya J100 IP Phone and Cisco BroadWorks versions and the month/year the testing occurred. If the device has undergone more than one test cycle, versions for each test cycle are listed, with the most recent listed first.

*Compatible Versions* in the following table identify specific J100 versions that the partner has identified as compatible so should interface properly with Cisco BroadWorks. Generally, maintenance releases of the validated version are considered compatible and may not be specifically listed here. For any questions concerning maintenance and compatible releases, contact Avaya.

| Verified Versions |                             |                          |                                                     |  |  |
|-------------------|-----------------------------|--------------------------|-----------------------------------------------------|--|--|
| Date (mm/yyyy)    | Cisco BroadWorks<br>Release | J100 Verified<br>Version | J100 Compatible<br>Versions                         |  |  |
| 04/2020           | Release 22.0                | 4.0.4.0.10               | Any maintenance<br>release of validated<br>version. |  |  |
| 03/2019           | Release 22.0                | 4.0.0.0.18               | Any maintenance release of validated version.       |  |  |
| 04/2017           | Release 21.sp1              | J129 at 1.1.0.0.10       | 2.0.0.45.                                           |  |  |

# 2.2 Interface Capabilities Supported

This section identifies interface capabilities that have been verified through testing as supported by Avaya J100 IP Phone.

The *Supported* column in the tables in this section identifies the Avaya J100's support for each of the items covered in the test plan, with the following designations:

- Yes Test item is supported
- No Test item is not supported
- NA Test item is not applicable to the device type
- NT Test item was not tested

Caveats and clarifications are identified in the Comments column.

#### 2.2.1 SIP Interface Capabilities

The Avaya J100 IP Phone has completed interoperability testing with Cisco BroadWorks using the Cisco BroadWorks SIP Phone Interoperability Test Plan [5]. The results are summarized in the following table.

The Cisco BroadWorks test plan is composed of packages, each covering distinct interoperability areas, such as "Basic" call scenarios and "Redundancy" scenarios. Each package is composed of one or more test items, which in turn are composed of one or more test cases. The test plan exercises the SIP interface between the device and Cisco BroadWorks with the intent to ensure interoperability sufficient to support the Cisco BroadWorks feature set.

NOTE: DUT in the following table refers to the Device Under Test, which in this case is the Avaya J100 IP Phone.

| Cisco BroadWorks SIP Phone Interoperability Test Plan Support Table |                                            |           |          |  |  |
|---------------------------------------------------------------------|--------------------------------------------|-----------|----------|--|--|
| Test Plan Package                                                   | Test Plan Package Items                    | Supported | Comments |  |  |
| Basic                                                               | Call Origination                           | Yes       |          |  |  |
|                                                                     | Call Termination                           | Yes       |          |  |  |
|                                                                     | Session Audit                              | Yes       |          |  |  |
|                                                                     | Session Timer                              | No        |          |  |  |
|                                                                     | Ringback                                   | Yes       |          |  |  |
|                                                                     | Forked Dialog                              | Yes       |          |  |  |
|                                                                     | 181 Call Being Forwarded                   | Yes       |          |  |  |
|                                                                     | Dial Plan                                  | Yes       |          |  |  |
|                                                                     | DTMF – Inband                              | Yes       |          |  |  |
|                                                                     | DTMF – RFC 2833                            | Yes       |          |  |  |
|                                                                     | DTMF – DTMF Relay                          | No        |          |  |  |
|                                                                     | Codec Negotiation                          | Yes       |          |  |  |
|                                                                     | Codec Renegotiation                        | Yes       |          |  |  |
| Cisco BroadWorks                                                    | Third-Party Call Control – Basic           | Yes       |          |  |  |
| Services                                                            | Third-Party Call Control – Advanced        | No        |          |  |  |
|                                                                     | Voice Message Deposit/Retrieval            | Yes       |          |  |  |
|                                                                     | Message Waiting Indicator –<br>Unsolicited | Yes       |          |  |  |
|                                                                     | Message Waiting Indicator –<br>Solicited   | Yes       |          |  |  |
|                                                                     | Message Waiting Indicator – Detail         | No        |          |  |  |
|                                                                     | Voice Portal Outcall                       | Yes       |          |  |  |
|                                                                     | Advanced Alerting – Ringing                | Yes       |          |  |  |
|                                                                     | Advanced Alerting – Call Waiting           | Yes       |          |  |  |

| sco | <b>BroadWorks</b> | SIP | Phone    | Intero | perability | / Test | Plan S | Support | Table |  |
|-----|-------------------|-----|----------|--------|------------|--------|--------|---------|-------|--|
| ,   | Diodationito      | 0   | 1 110110 |        | perusinty  | 1000   | 1 1011 | Support | TUDIC |  |

PARTNER CONFIGURATION GUIDE - AVAYA J100

| Cisco BroadWorks SIP Phone Interoperability Test Plan Support Table |                                              |           |                                                |  |  |
|---------------------------------------------------------------------|----------------------------------------------|-----------|------------------------------------------------|--|--|
| Test Plan Package                                                   | Test Plan Package Items                      | Supported | Comments                                       |  |  |
|                                                                     | Advanced Alerting – Ring Splash              | Yes       |                                                |  |  |
|                                                                     | Advanced Alerting – Silent Alerting          | Yes       |                                                |  |  |
|                                                                     | Calling Line ID                              | Yes       |                                                |  |  |
|                                                                     | Calling Line ID with Unicode<br>Characters   | Yes       |                                                |  |  |
|                                                                     | Connected Line ID                            | Yes       |                                                |  |  |
|                                                                     | Connected Line ID with Unicode<br>Characters | Yes       |                                                |  |  |
|                                                                     | Connected Line ID on UPDATE                  | Yes       |                                                |  |  |
|                                                                     | Connected Line ID on Re-INVITE               | Yes       |                                                |  |  |
|                                                                     | Diversion Header                             | Yes       |                                                |  |  |
|                                                                     | History-Info Header                          | Yes       |                                                |  |  |
|                                                                     | Advice of Charge                             | No        |                                                |  |  |
|                                                                     | Meet-Me Conferencing                         | Yes       |                                                |  |  |
|                                                                     | Meet-Me Conferencing – G722                  | Yes       |                                                |  |  |
|                                                                     | Meet-Me Conferencing – AMR-WB                | No        |                                                |  |  |
|                                                                     | Meet-Me Conferencing – Opus                  | Yes       |                                                |  |  |
|                                                                     | Collaborate – Audio                          | Yes       |                                                |  |  |
|                                                                     | Collaborate – Audio – G722                   | Yes       |                                                |  |  |
|                                                                     | Collaborate – Audio – Opus                   | Yes       |                                                |  |  |
|                                                                     | Call Decline Policy                          | Yes       |                                                |  |  |
| DUT Services –                                                      | Call Waiting                                 | Yes       |                                                |  |  |
| Call Control Services                                               | Call Hold                                    | Yes       |                                                |  |  |
|                                                                     | Call Transfer                                | Yes       |                                                |  |  |
|                                                                     | Three-Way Calling                            | Yes       | Three-way calling before answer is Not tested. |  |  |
|                                                                     | Network-Based Conference                     | Yes       | Supports up to three parties.                  |  |  |
| DUT Services –<br>Pogistration and                                  | Register Authentication                      | Yes       |                                                |  |  |
| Authentication                                                      | Maximum Registration                         | Yes       |                                                |  |  |
|                                                                     | Minimum Registration                         | Yes       |                                                |  |  |
|                                                                     | Invite Authentication                        | Yes       |                                                |  |  |
|                                                                     | Re-Invite/Update Authentication              | Yes       |                                                |  |  |
|                                                                     | Refer Authentication                         | Yes       |                                                |  |  |
|                                                                     | Device Authenticating Cisco<br>BroadWorks    | No        |                                                |  |  |
|                                                                     | Emergency Call                               | No        |                                                |  |  |

#### ON GUIDE – AVAYA J100

20-BD5544-00 PAGE 10 OF 48

C.

| Cisco BroadWorks SIP Phone Interoperability Test Plan Support Table     |                                                |           |          |  |  |
|-------------------------------------------------------------------------|------------------------------------------------|-----------|----------|--|--|
| Test Plan Package                                                       | Test Plan Package Items                        | Supported | Comments |  |  |
| DUT Services –<br>Emergency Call                                        | Emergency Call with Ringback                   | No        |          |  |  |
| DUT Services –<br>P-Access-Network-                                     | REGISTER with P-Access-Network-<br>Info Header | No        |          |  |  |
| Info Header                                                             | INVITE with P-Access-Network-Info<br>Header    | No        |          |  |  |
| DUT Services –                                                          | Do Not Disturb                                 | Yes       |          |  |  |
| wiscenarieous                                                           | Call Forwarding Always                         | Yes       |          |  |  |
|                                                                         | Call Forwarding Always Diversion<br>Inhibitor  | No        |          |  |  |
|                                                                         | Anonymous Call                                 | No        |          |  |  |
|                                                                         | Anonymous Call Block                           | No        |          |  |  |
|                                                                         | Remote Restart Via Notify                      | Yes       |          |  |  |
| Advanced Phone                                                          | Busy Lamp Field                                | Yes       |          |  |  |
| Lamp Field                                                              | Call Park Notification                         | Yes       |          |  |  |
| Advanced Phone                                                          | Do Not Disturb                                 | No        |          |  |  |
| Key Synchronization,                                                    | Do Not Disturb Ring Splash                     | No        |          |  |  |
| Private Line                                                            | Call Forwarding                                | No        |          |  |  |
|                                                                         | Call Forwarding Always Ring Splash             | No        |          |  |  |
|                                                                         | Call Forwarding Always Diversion<br>Inhibitor  | No        |          |  |  |
|                                                                         | Call Center Agent Logon/Logoff                 | Yes       |          |  |  |
|                                                                         | Call Center Agent Unavailable Code             | Yes       |          |  |  |
|                                                                         | Executive – Call Filtering                     | No        |          |  |  |
|                                                                         | Executive-Assistant – Call Filtering           | No        |          |  |  |
|                                                                         | Executive-Assistant – Diversion                | No        |          |  |  |
|                                                                         | Call Recording                                 | No        |          |  |  |
|                                                                         | Security Classification                        | No        |          |  |  |
| Advanced Phone                                                          | Do Not Disturb                                 | No        |          |  |  |
| Key Synchronization,                                                    | Do Not Disturb Ring Splash                     | No        |          |  |  |
| Shared Line                                                             | Call Forwarding                                | No        |          |  |  |
|                                                                         | Call Forwarding Always Ring Splash             | No        |          |  |  |
|                                                                         | Call Forwarding Always Diversion<br>Inhibitor  | No        |          |  |  |
|                                                                         | Security Classification                        | No        |          |  |  |
| Advanced Phone<br>Services – Missed<br>Calls Display<br>Synchronization | Missed Calls Display Sync                      | No        |          |  |  |

#### PARTNER CONFIGURATION GUIDE – AVAYA J100

| Cisco BroadWorks SIP Phone Interoperability Test Plan Support Table |                                         |           |          |  |  |
|---------------------------------------------------------------------|-----------------------------------------|-----------|----------|--|--|
| Test Plan Package                                                   | Test Plan Package Items                 | Supported | Comments |  |  |
| Advanced Phone                                                      | Line-Seize                              | Yes       |          |  |  |
| Call Appearance                                                     | Call-Info/Lamp Management               | Yes       |          |  |  |
| using Call-Into                                                     | Public Hold                             | Yes       |          |  |  |
|                                                                     | Private Hold                            | Yes       |          |  |  |
|                                                                     | Hybrid Key System                       | No        |          |  |  |
|                                                                     | Multiple Call Arrangement               | Yes       |          |  |  |
|                                                                     | Bridge Active Line                      | Yes       |          |  |  |
|                                                                     | Bridge Active Line – Silent Monitor     | No        |          |  |  |
|                                                                     | Call Park Notification                  | No        |          |  |  |
| Advanced Phone<br>Services – Call Park<br>Notification              | Call Park Notification                  | No        |          |  |  |
| Advanced Phone                                                      | Hold Reminder                           | Yes       |          |  |  |
| Services – Call<br>Center                                           | Call Information                        | Yes       |          |  |  |
|                                                                     | Hoteling Event                          | No        |          |  |  |
|                                                                     | Status Event                            | Yes       |          |  |  |
|                                                                     | Disposition Code                        | Yes       |          |  |  |
|                                                                     | Emergency Escalation                    | Yes       |          |  |  |
|                                                                     | Customer Originated Trace               | Yes       |          |  |  |
| Advanced Phone                                                      | Pause/Resume                            | No        |          |  |  |
| Recording Controls                                                  | Start/Stop                              | No        |          |  |  |
|                                                                     | Record Local Conference                 | No        |          |  |  |
|                                                                     | Record Network Conference               | No        |          |  |  |
| Advanced Phone                                                      | Basic Call                              | No        |          |  |  |
| Recording Video                                                     | Record Local Conference                 | No        |          |  |  |
|                                                                     | Record Network Conference               | No        |          |  |  |
| Advanced Phone<br>Services – Security<br>Classification             | Security Classification                 | No        |          |  |  |
| Advanced Phone                                                      | Network-Based Conference Creator        | No        |          |  |  |
| Conference Event                                                    | Network-Based Conference<br>Participant | No        |          |  |  |
|                                                                     | Meet-Me Conference Participant          | No        |          |  |  |
| Redundancy                                                          | DNS SRV Lookup                          | Yes       |          |  |  |
|                                                                     | Register Failover/Failback              | Yes       |          |  |  |
|                                                                     | Invite Failover/Failback                | Yes       |          |  |  |
|                                                                     | Bye Failover                            | Yes       |          |  |  |

#### PARTNER CONFIGURATION GUIDE – AVAYA J100

| Cisco BroadWorks SIP Phone Interoperability Test Plan Support Table |                                  |           |          |  |  |
|---------------------------------------------------------------------|----------------------------------|-----------|----------|--|--|
| Test Plan Package                                                   | Test Plan Package Items          | Supported | Comments |  |  |
| SBC/ALG - Basic                                                     | Register                         | Yes       |          |  |  |
|                                                                     | Outgoing Invite                  | Yes       |          |  |  |
|                                                                     | Incoming Invite                  | Yes       |          |  |  |
| SBC/ALG -                                                           | Register Failover/Failback       | Yes       |          |  |  |
| Fallover/Fallback                                                   | Invite Failover/Failback         | Yes       |          |  |  |
| Video – Basic Video                                                 | Call Origination                 | NA        |          |  |  |
| Calls                                                               | Call Termination                 | NA        |          |  |  |
|                                                                     | Call Hold                        | NA        |          |  |  |
|                                                                     | Call Waiting                     | NA        |          |  |  |
|                                                                     | Call Transfer                    | NA        |          |  |  |
| Video – Cisco                                                       | Auto Attendant                   | NA        |          |  |  |
| Services                                                            | Auto Attendant – HD              | NA        |          |  |  |
|                                                                     | Voice Messaging                  | NA        |          |  |  |
|                                                                     | Voice Messaging – HD             | NA        |          |  |  |
|                                                                     | Custom Ringback                  | NA        |          |  |  |
| Video – Cisco                                                       | Network-based Conference         | NA        |          |  |  |
| Conference                                                          | Network-based Conference – HD    | NA        |          |  |  |
|                                                                     | Collaborate – Video              | NA        |          |  |  |
|                                                                     | Collaborate – Video – HD         | NA        |          |  |  |
| Video – Cisco                                                       | Call from WebRTC Client          | NA        |          |  |  |
| WebRTC Client                                                       | Call to WebRTC Client            | NA        |          |  |  |
| ТСР                                                                 | Register                         | Yes       |          |  |  |
|                                                                     | Outgoing Invite                  | Yes       |          |  |  |
|                                                                     | Incoming Invite                  | Yes       |          |  |  |
| IPV6                                                                | Call Origination                 | No        |          |  |  |
|                                                                     | Call Termination                 | No        |          |  |  |
|                                                                     | Session Audit                    | No        |          |  |  |
|                                                                     | Ringback                         | No        |          |  |  |
|                                                                     | Codec Negotiation/Renegotiation  | No        |          |  |  |
|                                                                     | Voice Message Deposit/Retrieval  | No        |          |  |  |
|                                                                     | Call Control                     | No        |          |  |  |
|                                                                     | Registration with Authentication | No        |          |  |  |
|                                                                     | Busy Lamp Field                  | No        |          |  |  |
|                                                                     | Redundancy                       | No        |          |  |  |

| Cisco BroadWorks SIP Phone Interoperability Test Plan Support Table |                                           |           |          |  |  |
|---------------------------------------------------------------------|-------------------------------------------|-----------|----------|--|--|
| Test Plan Package                                                   | Test Plan Package Items                   | Supported | Comments |  |  |
|                                                                     | SBC                                       | No        |          |  |  |
|                                                                     | Video                                     | No        |          |  |  |
|                                                                     | Dual Stack with Alternate<br>Connectivity | No        |          |  |  |

#### 2.2.2 Other Interface Capabilities

The Avaya J100 IP Phone may have implemented support for the following:

- Cisco BroadWorks Xtended Services Interface (Xsi)
- Extensible Messaging and Presence Protocol (XMPP) (BroadCloud/Cisco BroadWorks Collaborate Instant Messaging and Presence [IM&P])

Support for these interfaces is demonstrated by completing the *Cisco BroadWorks SIP Phone Functional Test Plan* [6]. Support for these interfaces is summarized in the following table.

| Interface      | Feature                                                      | Supported | Comments |
|----------------|--------------------------------------------------------------|-----------|----------|
| Xsi Features – | Authenticate with SIP Credentials                            | Yes       |          |
| Authentication | Authenticate with Cisco BroadWorks<br>User Login Credentials | Yes       |          |
|                | Authenticate with Cisco BroadWorks<br>User Directory Number  | No        |          |
| Xsi Features – | Remote Office                                                | No        |          |
| Configuration  | Cisco BroadWorks Anywhere                                    | Yes       |          |
|                | Simultaneous Ringing                                         | Yes       |          |
|                | Caller ID Blocking                                           | No        |          |
|                | Call Forwarding Always                                       | Yes       |          |
|                | Call Forwarding Busy                                         | Yes       |          |
|                | Call Forwarding No Answer                                    | Yes       |          |
|                | Do Not Disturb                                               | Yes       |          |
| Xsi Features – | Enterprise Directory                                         | Yes       |          |
| Directories    | Enterprise Common Phone List                                 | Yes       |          |
|                | Group Directory                                              | Yes       |          |
|                | Group Common Phone List                                      | Yes       |          |
|                | Personal Phone List                                          | Yes       |          |
|                | Search All Directories                                       | No        |          |
| Xsi Features – | Placed Calls                                                 | No        |          |
| Call Logs      | Received Calls                                               | No        |          |
|                | Missed Calls                                                 | No        |          |

Cisco BroadWorks Xtended Services Interface (Xsi) and BroadCloud IM&P Support Table

#### PARTNER CONFIGURATION GUIDE - AVAYA J100

| Cisco BroadWorks Xtended Services Interface (Xsi) and BroadCloud IM&P Support Table |                                                                           |           |          |
|-------------------------------------------------------------------------------------|---------------------------------------------------------------------------|-----------|----------|
| Interface                                                                           | Feature                                                                   | Supported | Comments |
|                                                                                     | All Calls                                                                 | No        |          |
|                                                                                     | Sort by Name                                                              | Yes       |          |
| Xsi Features –                                                                      | View Messages                                                             | Yes       |          |
|                                                                                     | Listen to Audio Message                                                   | No        |          |
|                                                                                     | Watch Video Message                                                       | No        |          |
|                                                                                     | Mark Message Read/Unread                                                  | Yes       |          |
|                                                                                     | Delete Message                                                            | Yes       |          |
|                                                                                     | Mark All Messages Read/Unread                                             | No        |          |
| Xsi Features –<br>Push Notification                                                 | Register/Deregister for Push<br>Notifications                             | Yes       |          |
|                                                                                     | Incoming Call via Push Notification                                       | Yes       |          |
|                                                                                     | Call Update via Push Notification                                         | Yes       |          |
|                                                                                     | Incoming Call via Push Notification;<br>Second Incoming Call              | Yes       |          |
|                                                                                     | MWI via Push Notification                                                 | Yes       |          |
|                                                                                     | Ring Splash via Push Notification                                         | Yes       |          |
| Xsi Features –                                                                      | Call Record Mode Get                                                      | Yes       |          |
| Configurations                                                                      | Set Record Mode                                                           | Yes       |          |
|                                                                                     | Set Play Call Recording to Start and<br>Stop Announcement                 | Yes       |          |
|                                                                                     | Set Record Voice Messaging                                                | No        |          |
|                                                                                     | Set Pause and Resume Notification                                         | No        |          |
|                                                                                     | Set Recording Notification                                                | No        |          |
| Xsi Features –<br>Call Recording                                                    | Record Mode set to Never                                                  | No        |          |
| Controls                                                                            | Record Mode set to Always                                                 | Yes       |          |
|                                                                                     | Record Mode set to Always with<br>Pause/Resume                            | Yes       |          |
|                                                                                     | Start Recording Mid-Call with<br>Record Mode set to On Demand             | No        |          |
|                                                                                     | Start Recording During Call Setup<br>with Record Mode set to On<br>Demand | No        |          |
|                                                                                     | Perform User Initiated Start with Record Mode set to On Demand            | Yes       |          |
|                                                                                     | Perform Mid-Call Start Recording after Placing Call on Hold               | Yes       |          |
|                                                                                     | Perform Mid-Call Change to Call<br>Recording Mode                         | No        |          |
|                                                                                     | Record Local Three-Way Call                                               | No        |          |

| Cisco BroadWorks Xtended Services Interface (Xsi) and BroadCloud IM&P Support Table |                               |    |          |
|-------------------------------------------------------------------------------------|-------------------------------|----|----------|
| Interface                                                                           | Feature Supported Comr        |    | Comments |
|                                                                                     | Record Network Three-Way Call | No |          |
| XMPP Features –                                                                     | Contacts                      | No |          |
| Contact/Buddy List                                                                  | Favorites                     | No |          |
|                                                                                     | Groups                        | No |          |
|                                                                                     | Non-XMPP Contacts             | No |          |
|                                                                                     | Conferences                   | No |          |
| XMPP Features –                                                                     | Login Invisible               | No |          |
| Presence                                                                            | Presence State                | No |          |
|                                                                                     | Presence Status               | No |          |
|                                                                                     | Contact's Presence State      | No |          |

#### 2.3 Known Issues

This section lists the known interoperability issues between Cisco BroadWorks and specific partner release(s). Issues identified during interoperability testing and known issues identified in the field are listed.

The following table provides a description of each issue and, where possible, identifies a workaround. The verified partner device versions are listed with an "X" indicating that the issue occurs in the specific release. The issues identified are device deficiencies or bugs and are typically not Cisco BroadWorks release dependent.

The *Issue Number* is a tracking number for the issue. If it is an Avaya issue, the issue number is from Avaya's tracking system. If it is a Cisco BroadWorks issue, the issue number is from BroadSoft's tracking system.

For more information on any issues related to the particular partner device release, see the partner release notes.

| Issue Number  | Issue Description                                                                                                    | Part       | ner Ve     | rsion      |  |
|---------------|----------------------------------------------------------------------------------------------------|------------|------------|------------|--|
|               |                                                                                                    | 1.1.0.0.10 | 4.0.0.0.18 | 4.0.4.0.10 |  |
| SIP96X1-77409 | Phone does not display RESTRICTED on the call<br>appearance even after getting "Privacy" header in the 180<br>ringing<br>Phone displays the dialed number and does not display<br>RESTRICTED. It also does not display the name of the user.<br>It keeps on displaying the dialed number until the far end<br>answers the call. Once call is answered, it displays<br>RESTRICTED on the CA.<br>Workaround: None. |            |            | Х          |  |

# cisco.

| Issue Number  | Issue Description                                                                                                    | Part       | ner Ve     | ersion     |  |
|---------------|----------------------------------------------------------------------------------------------------|------------|------------|------------|--|
|               |                                                                                                    | 1.1.0.0.10 | 4.0.0.0.18 | 4.0.4.0.10 |  |
| SIP96X1-73031 | <ul> <li>AAC – Incoming Call alert on Avaya J100 does not disappear if the call is answered by the Communicator</li> <li>Phone successfully creates voice path with the far end, but then the phone UI does not get refreshed.</li> <li>Workaround: Hold-Resume the call in the communicator.</li> </ul> |            |            | Х          |  |
| SIP96X1-52686 | <b>No response received for session audit INVITE</b><br>After the phone reboots during a call, the session audit<br>INVITE sent to the phone receives no response.<br>Workaround: None.                                                                                                    | х          | х          | Х          |  |

# 3 Cisco BroadWorks Configuration

This section identifies the required Cisco BroadWorks device profile type for the Avaya J100 IP Phone as well as any other unique Cisco BroadWorks configuration required for interoperability with the J100.

#### 3.1 Cisco BroadWorks Device Profile Type Configuration

This section identifies the device profile type settings to use when deploying the Avaya J100 IP Phone with Cisco BroadWorks.

Create a device profile type for the Avaya J100 IP Phone with settings as shown in the following example. The settings shown are recommended for use when deploying the Avaya J100 IP Phone with Cisco BroadWorks. For an explanation of the profile parameters, see the *Cisco BroadWorks Device Management Configuration Guide* [2].

| Obsole                                                                                                    | ete                                                                                                    |
|----------------------------------------------------------------------------------------------------|----------------------------------------------------------------------------------------------------|
| Standard Options                                                                                                    |                                                                                                    |
| Number of Ports: Ounlimited                                                                                                    | Limited To                                                                                                    |
| Ringback Tone/Early Media Support: 🔘 RTP - Ses                                                                                                    | sion                                                                                                    |
| ORTP - Ear                                                                                                    | ly Session                                                                                                    |
| Local Ring                                                                                                    | back - No Early Media                                                                                                    |
| Authentication: <ul> <li>Enabled</li> </ul>                                                                                                    |                                                                                                    |
| ODisabled                                                                                                    |                                                                                                    |
| Hold Normalization: O Unspecifie                                                                                                    | d Address                                                                                                    |
| ○ Inactive                                                                                                    |                                                                                                    |
| RFC3264                                                                                                    |                                                                                                    |
| Registration Capable Authenticate F                                                                                                    | REFER                                                                                                    |
| Static Registration Capable Video Capable                                                                                                    | e                                                                                                    |
| E164 Capable Use History In                                                                                                    | fo Header                                                                                                    |
| Trusted                                                                                                    |                                                                                                    |
| Auto Configuration Sat (90<br>Auto Configuration Soft Client<br>Requires BroadWorks Call Waiting Tone<br>Advice of Charge Capable<br>Support Emergency Disconnect Control<br>Enable Monitoring<br>Statio Line/Port Ordering | Requires Broad/Works Digit Collection     Requires MWI Subscription     Support Call Center MIME Type     Support Identity In UPDATE and Re-INVITE     Support RFC 3398     Support Clent Session Info |
| Support Call Info Conference Subscription URI                                                                                                    | Support Remote Party Info                                                                                                    |
| Support Visual Device Management                                                                                                    | Bypass Media Treatment                                                                                                    |
| Support Cause Parameter                                                                                                    | Support Calling Party Category In Outbound From Header                                                                                                    |
| Reset Event: OreSync 🖲 check                                                                                                    | Sync O Not Supported                                                                                                    |
| Trunk Mode: 💿 User 🔿 Pilot 🔿 f                                                                                                    | Proxy                                                                                                    |
| Hold Announcement Method: <ul> <li>Inactive</li> <li>Band</li> </ul>                                                                                                    | width Attributes                                                                                                    |
| Unscreened Presentation Identity Policy:                                                                                                    | le Presentation Identity<br>preened Presentation Identity                                                                                                    |
| Ouns                                                                                                    | creened Presentation Identity With Profile Domain                                                                                                    |
| Web Broad Conferentian UBL Estension                                                                                                    |                                                                                                    |

Figure 1 Device Identity/Profile Type

# 3.2 Cisco BroadWorks Configuration Steps

There are no additional Cisco BroadWorks configurations required.

PARTNER CONFIGURATION GUIDE - AVAYA J100

# 4 J100 IP Phone Configuration

This section describes the configuration settings required for the J100 integration with Cisco BroadWorks, primarily focusing on the SIP interface configuration. The J100 configuration settings identified in this section have been derived and verified through interoperability testing with Cisco BroadWorks. For configuration details not covered in this section, see the *Installing and Administering Avaya J100 IP Phone in Third-Party Call Control Setup* [1] for J100.

# 4.1 Configuration Method

Avaya J100 IP Phone can be configured using the 46xxsettings file. The phone can access the settings file via HTTP and HTTPS.

#### **Configuration Files**

| Avaya J100 Configuration Files | Level      | Description                                                                          |
|--------------------------------|------------|--------------------------------------------------------------------------------------|
| J100Supgrade.txt               | System     | Contains the device firmware load.                                                   |
| 46xxsettings.txt               | System     | Contains configurable parameters that apply to all devices in a given deployment.    |
| <macaddress>.txt</macaddress>  | Subscriber | Contains configurable parameters that apply to an individual device in a deployment. |

# 4.2 System Level Configuration

This section describes system-wide configuration items in the 46xxsettings.txt file that are generally required for each Avaya J100 IP Phone to work with Cisco BroadWorks. Subscriber-specific settings are described in the next section. For parameter description, see the *Installing and Administering Avaya J100 IP Phone in Third-Party Call Control Setup* [1] for J100.

#### 4.2.1 Configure Network Settings

| Step   | Command                       |
|--------|-------------------------------|
| Step 1 | SET ENABLE_UDP_TRANSPORT 1    |
| Step 2 | SET DNSSRVR "8.8.8.8"         |
| Step 3 | SET DOMAIN ""                 |
| Step 4 | SET SNTPSRVR pool.ntp.org     |
| Step 5 | SET SNTP_SYNC_INTERVAL 144000 |

#### 4.2.2 Configure SIP Interface Settings

| Step   | Command                                                                                                    |
|--------|----------------------------------------------------------------------------------------------------|
| Step 1 | SET SIPDOMAIN "as.tekvizion.com"                                                                                                    |
| Step 2 | SET SIP_CONTROLLER_LIST<br>"as.tekvizion.com:5060;transport=udp" or SET<br>SIP_CONTROLLER_LIST<br>"sbc1.as.tekvizion.com:5060;transport=udp" |

#### **PARTNER CONFIGURATION GUIDE – AVAYA J100**

| Step    | Command                                 |
|---------|-----------------------------------------|
| Step 3  | SET ENABLE_G711A 1                      |
| Step 4  | SET ENABLE_G711U 1                      |
| Step 5  | SET ENABLE_G722 1                       |
| Step 6  | SET ENABLE_G726 0                       |
| Step 7  | SET G726_PAYLOAD_TYPE 110               |
| Step 8  | SET ENABLE_G729 1                       |
| Step 9  | SET ENABLE_OPUS 0                       |
| Step 10 | SET SEND_DTMF_TYPE 2                    |
| Step 11 | SET DTMF_PAYLOAD_TYPE 120               |
| Step 12 | SET 100REL_SUPPORT 1                    |
| Step 13 | SET PLAY_TONE_UNTIL_RTP 1               |
| Step 14 | SET SYMMETRIC_RTP 1                     |
| Step 15 | SET REGISTERWAIT 1200                   |
| Step 16 | SET WAIT_FOR_UNREGISTRATION_TIMER 32    |
| Step 17 | SET WAIT_FOR_INVITE_RESPONSE_TIMEOUT 60 |
| Step 18 | SET FAILED_SESSION_REMOVAL_TIMER 30     |
| Step 19 | SET TCP_KEEP_ALIVE_STATUS 1             |
| Step 20 | SET TCP_KEEP_ALIVE_TIME 60              |
| Step 21 | SET TCP_KEEP_ALIVE_INTERVAL 10          |
| Step 22 | SET SIP_TIMER_T1 500                    |
| Step 23 | SET SIP_TIMER_T2 4000                   |
| Step 24 | SET SIP_TIMER_T4 5000                   |
| Step 25 | SET ENABLE_SIP_USER_ID 1                |
| Step 26 | SET SIMULTANEOUS_REGISTRATIONS 1        |
| Step 27 | SET LOCALLY_ENFORCE_PRIVACY_HEADER 1    |
| Step 28 | SET ENABLE_STRICT_USER_VALIDATION 0     |
| Step 29 | SET 3PCC_SERVER_MODE 1                  |
| Step 30 | SET XSI_URL "http://199.182.125.8"      |

# 4.2.3 Configure Service Settings

| Step   | Command                                               |
|--------|-------------------------------------------------------|
| Step 1 | SET DIALPLAN [23]xxxx 91xxxxxxxxx 9[2-9]xxxxxxxx 7xxx |
| Step 2 | SET NO_DIGITS_TIMEOUT 20                              |
| Step 3 | SET INTER_DIGIT_TIMEOUT 5                             |
| Step 4 | SET CALLFWDSTAT 7                                     |

#### PARTNER CONFIGURATION GUIDE - AVAYA J100

| Step    | Command                                                         |
|---------|-----------------------------------------------------------------|
| Step 5  | SET CALLFWDDELAY 1                                              |
| Step 6  | SET ENABLE_DND 1                                                |
| Step 7  | SET ENABLE_DND_PRIORITY_OVER_CFU_CFB 0                          |
| Step 8  | SET ENABLE_AUTO_ANSWER_SUPPORT 1                                |
| Step 9  | SET AUTO_ANSWER_MUTE_ENABLE 1                                   |
| Step 10 | SET HOLD_REMINDER_TIMER 0                                       |
| Step 11 | SET CONFERENCE_FACTORY_URI <u>"conference@as.tekvizion.com"</u> |
| Step 12 | SET SIPCONFERENCECONTINUE 0                                     |
| Step 13 | SET PSTN_VM_NUM "*62"                                           |
| Step 14 | SET SUBSCRIBE_LIST_NON_AVAYA "message-summary"                  |
| Step 15 | SET RINGTONESTYLE 0                                             |

# 4.3 Subscriber Level Configuration

This section identifies the device-specific parameters, including registration and authentication. These settings must be unique across devices to be matched with the settings for a Cisco BroadWorks SIP trunk or subscriber. SIP Registration requires that a unique address of record (AoR) be provisioned on Cisco BroadWorks and the device.

| Step    | Command                                                                                                  |
|---------|----------------------------------------------------------------------------------------------------|
| Step 1  | SET FORCE_SIP_USERNAME "7415"                                                                            |
| Step 2  | SET FORCE_SIP_PASSWORD "2222"                                                                            |
| Step 3  | SET FORCE_SIP_EXTENSION "741515"                                                                         |
| Step 4  | SET COUNTRY USA                                                                                          |
| Step 5  | SET SYSTEM_LANGUAGE Mlf_J100_English.xml                                                                 |
| Step 6  | SET LANGUAGES<br>"Mlf_J100_CanadianFrench.xml,Mlf_J100_LatinAmericanSpanish.xml,Ml<br>f_J100_German.xml" |
| Step 7  | SET DAYLIGHT_SAVING_SETTING_MODE 2                                                                       |
| Step 8  | SET DSTOFFSET 1                                                                                          |
| Step 9  | SET DSTSTART 2SunMar2L                                                                                   |
| Step 10 | SET DSTSTOP 1SunNov2L                                                                                    |
| Step 11 | SET GMTOFFSET 0:00                                                                                       |
| Step 12 | SET PROVIDE_SHARED_LINE_CONFIG 1                                                                         |
| Step 13 | SET XSI URL "http:// 199.182.125.8"                                                                      |

#### 4.4 SIP Advanced Feature Configuration

This section provides configuration instructions for advanced SIP features supported by the phone including but not limited to Shared Call Appearance, Busy Lamp Field, Feature Key Synchronization, Call Center, Emergency Call, Advice of Charge, Call Recording, and Security Classification.

#### 4.4.1 Shared Call Appearance Configuration

| Step   | Command                             |
|--------|-------------------------------------|
| Step 1 | SET SCA1_ENABLED 1                  |
| Step 2 | SET SCA1_MAX_CALL_APPEARANCES 3     |
| Step 3 | SET SCA1_SIPUSERID 2404987391_1     |
| Step 4 | SET SCA1_USERNAME 2404987391        |
| Step 5 | SET SCA1_PASSWORD 123456            |
| Step 6 | SET PRIMARY_LINE_BARGE_IN_ENABLED 1 |

#### 4.4.2 Busy Lamp Field Configuration

This section provides configuration instructions for configuration of Busy Lamp Field (BLF).

Avaya J100 Series IP Phones must be able to connect to the XSI\_URL. This allows the phone to automatically configure the phone for BLF support. The Avaya J100 Series IP Phones automatically get the BLF URI via Xsi and apply the configuration to the phone. By default, the J100 Phone also automatically assigns a BLF key on the phone screen for each user identified from the BLF NOTIFY.

| Step       | Command                             | Description                                                                                                    |
|------------|-------------------------------------|----------------------------------------------------------------------------------------------------|
| Subscriber | Configuration File (%BWMACADDRESS%. | ixt)                                                                                                    |
| Step 1     | SET ALLOW_BLF_LIST_CHANGE 0         | <ul> <li>(Optional) When Xsi is enabled, the J100 user can add/remove BLF monitored users from the Phone screen and BLF resource list. The administrator is able to restrict such operations using this parameter.</li> <li>0 – User is not allowed to add or delete BLF monitored users.</li> <li>1 – User is only allowed to delete BLF monitored users.</li> <li>2 – User is only allowed to add BLF monitored users.</li> <li>3 – User is allowed to add or delete BLF monitored users.</li> </ul> |

If the Avaya J100 Series IP Phones is not connected to the XSI\_URL the user needs to provide the following settings in the configuration files.

| Step   | Command                                                    | Description                                                                                       |
|--------|------------------------------------------------------------|---------------------------------------------------------------------------------------------------|
| Step 1 | SET BLF_LIST_URI "sip:priya-<br>blf-test@as.tekvizion.com" | BLF URI to which phone will send<br>SUBSCRIBE message to get the BLF<br>lines and feature status. |

| Step   | Command                                    | Description                          |
|--------|--------------------------------------------|--------------------------------------|
| Step 2 | set CALL_PICKUP_FAC *12                    | BLF call pickup Feature Access Code. |
| Step 3 | <pre>set CALL_PICKUP_BARGEIN_FAC *33</pre> | BLF Bargein Feature Access Code.     |

#### 4.4.3 Feature Key Synchronization Configuration

Feature Key synchronization is done through SIP messages SUBSCRIBE and NOTIFY messages. Phone sends SUBSCRIBE message (with feature state) to the server, when any changes made. Similarly, if changes are made in the server, phone receives NOTIFY with feature state. There is no special configuration needed.

#### 4.4.4 Call Center Feature Configuration

This section provides configuration instructions to configure the phone to enable integration with Cisco BroadWorks Call Center features including, but not limited to, call information, hoteling, status, and disposition codes.

| Step   | Command                                                                                                    | Description                                                      |
|--------|----------------------------------------------------------------------------------------------------|------------------------------------------------------------------|
| Step 1 | <pre>SET BS_CC_AUTOMATIC_STATE 1 SET BS_CC_ENABLED 1 SET BS_CC_UNAVAIL_CODES " 1 = Coffee break, 2 = Tea party, dnd, coffee = Coffee break2 " SET ESCALATION_FAC #83</pre>                          | Enables the call center configurations.                          |
| Step 2 | SET BS_CC_DISP_CODES<br>"2066886813:1=Another_Call_Requi<br>red;2=Promotion_Call,2066886814:<br>1=Question Resolved;2=Another<br>Call Required;3=Another Call<br>Required;4=Promotion Call"         | Enables the call center disposition codes.                       |
| Step 3 | <pre>SET BS_CC_SUPERVISORS "2066886813: 2066886155=Group6813_Truc6155;20 66886154=Group6813_6154@devices. avaya.com,2066886814: 2066886153 =Group6814_Technical Expert;2066886152;2066886151"</pre> | Enables the call center Supervisor configurations.               |
| Step 4 | SET BS_CC_COT_ENABLED 1                                                                                                    | Enables the call center customer originated trace configuration. |

#### 4.4.5 Hoteling and Flexible Seating Feature Configuration

This section provides configuration instructions to configure the phone to enable integration with Cisco BroadWorks Hoteling feature or Flexible Seating feature. The Cisco BroadWorks Hoteling and Flexible Seating Feature are similar where both features allow a capable device to associate with a separate user's profile. The Cisco BroadWorks Hoteling feature has specific host-guest association signaling requirement where the device must support the SIP Subscribe and Notify "x-Cisco BroadWorks-hoteling" event package. The Cisco BroadWorks Flexible Seating feature is similar in concept as hoteling feature with the exception where the requirement of host-guest association requirement is reduced to the support of Cisco BroadWorks Device Management and Remote Restart. For Flexible Seating, the "x-Cisco BroadWorks-hoteling" event package is only required if the host-guest association is to be performed by the device. J100 supports Flexible seating Feature. It does not support Hoteling Feature.

| Step        | Command                                    | Description                                  |  |
|-------------|--------------------------------------------|----------------------------------------------|--|
| System Conf | iguration File (46xxsettings.txt)          |                                              |  |
| Step 1      | SET BW_HOTELING_MODE<br>%BWHOTELINGMODE-1% | Enables the flexible seating configurations. |  |

#### 4.4.6 Call Recording Feature Configuration

Avaya J100 currently does not support this feature.

#### 4.4.7 Security Classification Feature Configuration

Avaya J100 currently does not support this feature.

#### 4.4.8 Emergency Call Configuration

Avaya J100 currently does not support this feature.

#### 4.4.9 Advice of Charge Configuration

Avaya J100 currently does not support this feature.

#### 4.4.10 Conference Event Configuration

Avaya J100 currently does not support this feature.

#### 4.5 Xtended Services Interface (Xsi) Feature Configuration

This section provides configuration instructions for configuration of Xtended Services Interface (Xsi) features supported by the phone, including but not limited to Cisco BroadWorks Directory and Cisco BroadWorks Call Logs.

#### 4.5.1 Xtended Services Interface Authentication Method

The Avaya J100 Series IP Phones provide Xsi Authentication support using the "SIP credentials" and "Web credentials". The user can select the Authentication Method in the phone (*Main Menu*  $\rightarrow$  *Settings*  $\rightarrow$  "*XSI authentication*"). The preferred/default method is "SIP Credentials". The authorization is Cisco BroadWorks SIP by default.

The Avaya J100 Xsi SIP Credentials requires Xsi "com.broadsoft.xsi-events" is enabled on Cisco BroadWorks.

On the BroadSoft Application Server, add the application ID com.broadsoft.xsi-events by issuing the following command:

AS\_CLI/Interface/OCI/CallControl> add <applicationId> <enableSystemWide> <notificationTimeoutInSeconds> [<description>]

#### Example:

AS\_CLI/Interface/OCI/CallControl> add com.broadsoft.xsi-events true 8 BroadSoftXSIWebApp

| Step      | Command                            | Description                                                                                                    |
|-----------|------------------------------------|----------------------------------------------------------------------------------------------------|
| Subscribe | r Configuration File (%BWMACADDRES | S%.txt)                                                                                                    |
| Step 1    | SET FORCE_XSI_USER BobSmith        | Optional. If the Cisco BroadWorks web portal User<br>ID is different than the SIP Authentication User<br>Name you can define the User ID here. If the<br>@domain.com is provided the J100 ignores and<br>appends SIPDOMAIN. This requires that the<br>@domain.com portion of User ID and the Line/Port<br>must match. |
| Step 2    | SET<br>FORCE_XSI_WEB_PASSWORD      | This is used when the IP phone authenticates via<br>the Web credentials method. The Xsi Web<br>username and password via "Authorization: Basic"<br>is also supported with this parameter.                                                                                                    |

#### 4.5.2 Cisco BroadWorks User Service Configuration

Avaya J100 currently does not support this feature.

#### 4.5.3 Cisco BroadWorks Directory Configuration

Integration with the Cisco BroadWorks Xtended Services Interface for Directories enables the phone to download personal, group, and enterprise directories from Cisco BroadWorks and make them available to a user via the phone menus. To enable this feature, follow these instructions.

The Cisco BroadWorks Directory service makes access to the directories associated with a user account through the Cisco BroadWorks Xtended Services Interface. Using this service means that the user's credentials must be provisioned on the Xtended Services Interface, see section *4.5.1 Xsi Authentication Method*. The Avaya J100 Series IP Phones' Cisco BroadWorks Directory support include:

- Enterprise
- EnterpriseCommon
- Group
- GroupCommon
- Personal

By default, these directories are enabled if the J100 Series IP Phone is successfully connected to the XSI-URL.

The phone's *Contacts* screen similar to the following after a successful Xsi Authentication.

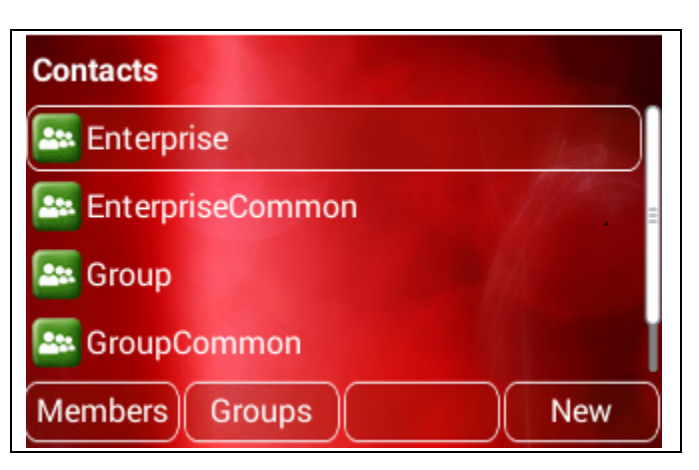

Figure 2 Contacts

The following are the detailed steps to activate/deactivate directories.

| Step                                         | Command                                                   | Description                                                                                                    |  |  |
|----------------------------------------------|-----------------------------------------------------------|----------------------------------------------------------------------------------------------------|--|--|
| System Configuration File (46xxsettings.txt) |                                                           |                                                                                                    |  |  |
| Step 1                                       | SET BW_ENABLE_DIR 1                                       | Enables/disables the Cisco BroadWorks Directories.                                                                                                    |  |  |
| Step 2                                       | SET BW_ENABLE_DIR_ENTERPRISE 1                            | Enables/disables the Cisco BroadWorks Enterprise Directory.                                                                                                    |  |  |
| Step 3                                       | SET<br>BW_ENABLE_DIR_ENTERPRISE_COMMO<br>N 1              | Enables/disables the Cisco BroadWorks<br>Enterprise Common Directory.                                                                                                   |  |  |
| Step 4                                       | SET BW_ENABLE_DIR_GROUP 1                                 | Enables/disables the Cisco BroadWorks Group Directory.                                                                                                    |  |  |
| Step 5                                       | SET BW_ENABLE_DIR_GROUP_COMMON<br>1                       | Enables/disables the Cisco BroadWorks Group Common Directory.                                                                                                    |  |  |
| Step 6                                       | SET BW_ENABLE_DIR_PERSONAL 1                              | Enables/disables the Cisco BroadWorks Personal Directory.                                                                                                    |  |  |
| Step 7                                       | SET<br>BW_DIR_ENTERPRISE_DESCRIPTION<br>``Enterprise"     | Define the string that appears on the user's <i>Menu</i> $\rightarrow$ <i>Applications</i> $\rightarrow$ <i>Contacts</i> screen to describe the Enterprise Directory.   |  |  |
| Step 8                                       | SET BW_DIR_GROUP_DESCRIPTION "Group"                      | Define the string that appears on the user's <i>Menu</i> $\rightarrow$ <i>Applications</i> $\rightarrow$ <i>Contacts</i> screen to describe the Group Directory.        |  |  |
| Step 9                                       | SET<br>BW_DIR_GROUP_COMMON_DESCRIPTIO<br>N "Group Common" | Define the string that appears on the user's <i>Menu</i> $\rightarrow$ <i>Applications</i> $\rightarrow$ <i>Contacts</i> screen to describe the Group Common Directory. |  |  |
| Step 10                                      | SET<br>BW_DIR_PERSONAL_DESCRIPTION<br>"Personal"          | Define the string that appears on the user's $Menu \rightarrow Applications \rightarrow Contacts$ screen to describe the Personal Directory.                            |  |  |
| Step 11                                      | SET<br>BW_DIR_ENTERPRISE_EXTENSION<br>"BW Entr"           | After the user performs a search, define<br>the string that appears on the user's<br>screen to indicate the Enterprise<br>Directory as the source of a search<br>result |  |  |

| Step        | Command                                  | Description                                                                                                    |
|-------------|------------------------------------------|----------------------------------------------------------------------------------------------------|
| System Conf | iguration File (46xxsettings.txt)        |                                                                                                    |
| Step 12     | SET BW_DIR_GROUP_EXTENSION "BW<br>Group" | After the user performs a search, define<br>the string that appears on the user's<br>screen to indicate Group Directory as<br>the source of a search result. |

# 4.5.4 Cisco BroadWorks Call Logs Configuration

Avaya J100 currently does not support this feature.

# 4.5.5 Cisco BroadWorks Visual Voice Mail Configuration

Avaya J100 currently does not support this feature.

# 4.6 Instant Message and Presence Configuration

Avaya J100 currently does not support this feature.

# 5 Device Management

The Cisco BroadWorks Device Management feature provides the capability to automate generation of device configuration files to support mass deployment of devices. This section identifies the Device Management capabilities supported by the Avaya J100 and the configuration steps required. For Device Management configuration details not covered here, see the *Cisco BroadWorks Device Management Configuration Guide* [1] and the *Cisco BroadWorks CPE Kit Usage Guide* [8].

### 5.1 Device Management Capabilities Supported

The Avaya J100 has completed Device Management interoperability testing with Cisco BroadWorks using the *Cisco BroadWorks Device Management Interoperability Test Plan* [7]. The results are summarized in the following table.

The Cisco BroadWorks test plan is composed of packages, each covering distinct interoperability areas. Each package is composed of one or more test items, which in turn, are composed of one or more test cases. The test plan exercises the Device Management interface between the device and Cisco BroadWorks with the intent to ensure interoperability.

The *Supported* column in the following table identifies the Avaya J100's support for each of the items covered in the test plan packages, with the following designations:

- Yes Test item is supported
- No Test item is not supported
- NA Test item is not applicable
- NT Test item was not tested

Caveats and clarifications are identified in the Comments column.

**NOTE**: *DUT* in the following table refers to the *Device Under Test*, which in this case is the Avaya J100.

| Cisco BroadWorks Device Management Interoperability Test Plan Support Table |                                                             |           |          |
|-----------------------------------------------------------------------------|-------------------------------------------------------------|-----------|----------|
| Test Plan Package                                                           | Test Plan Package Items                                     | Supported | Comments |
| HTTP File<br>Download                                                       | HTTP Download Using XSP IP<br>Address                       | Yes       |          |
|                                                                             | HTTP Download Using XSP FQDN                                | Yes       |          |
|                                                                             | HTTP Download Using XSP Cluster<br>FQDN                     | Yes       |          |
|                                                                             | HTTP Download With Double Slash                             | Yes       |          |
| HTTPS File<br>Download                                                      | HTTPS Download Using XSP FQDN                               | Yes       |          |
|                                                                             | HTTPS Download Using XSP Cluster<br>FQDN                    | Yes       |          |
| HTTPS File<br>Download with                                                 | HTTPS Download with Client<br>Authentication Using XSP FQDN | Yes       |          |

| Cisco BroadWorks Device Management Interoperability Test Plan Support Table |                                                                        |           |                                                                                             |
|-----------------------------------------------------------------------------|------------------------------------------------------------------------|-----------|---------------------------------------------------------------------------------------------|
| Test Plan Package                                                           | Test Plan Package Items                                                | Supported | Comments                                                                                    |
| Client<br>Authentication                                                    | HTTPS Download with Client<br>Authentication Using XSP Cluster<br>FQDN | Yes       |                                                                                             |
| Time Zone Mapping                                                           | Inspect Time Zone Setting                                              | Yes       |                                                                                             |
| Language Mapping                                                            | Inspect Language Setting                                               | Yes       |                                                                                             |
| File Inspection                                                             | Inspect System Config File                                             | Yes       |                                                                                             |
|                                                                             | Inspect Device-Specific Config File                                    | Yes       |                                                                                             |
|                                                                             | Inspect Other Config Files                                             | Yes       |                                                                                             |
|                                                                             | Inspect Static Files                                                   | Yes       |                                                                                             |
| Device Inspection                                                           | Inspect SIP Settings                                                   | Yes       |                                                                                             |
|                                                                             | Inspect Line Settings                                                  | Yes       |                                                                                             |
|                                                                             | Inspect Service Settings                                               | Yes       |                                                                                             |
| HTTP File Upload                                                            | HTTP Upload Using XSP IP Address                                       | NT        |                                                                                             |
|                                                                             | HTTP Upload Using XSP FQDN                                             | NT        |                                                                                             |
|                                                                             | HTTP Upload Using XSP Cluster<br>FQDN                                  | NT        |                                                                                             |
| Call Processing                                                             | Register with Authentication                                           | Yes       |                                                                                             |
| Sanity lests                                                                | Call Origination                                                       | Yes       |                                                                                             |
|                                                                             | Call Termination                                                       | Yes       |                                                                                             |
|                                                                             | Remote Restart                                                         | Yes       |                                                                                             |
|                                                                             | Shared Line Origination                                                | Yes       |                                                                                             |
|                                                                             | Shared Line Termination                                                | Yes       |                                                                                             |
|                                                                             | Shared Line Status                                                     | Yes       |                                                                                             |
|                                                                             | Busy Lamp Field                                                        | Yes       |                                                                                             |
|                                                                             | Network-Based Conference                                               | Yes       |                                                                                             |
| Flexible Seating                                                            | Association via Voice Portal                                           | Yes       |                                                                                             |
|                                                                             | Association via Phone                                                  | Yes       | Flexible Seating Guest<br>Locks/Unlocks Association<br>with Host Phone is Not<br>supported. |
| No Touch<br>Provisioning                                                    | Provision via DHCP Options Field                                       | Yes       |                                                                                             |
| Frovisioning                                                                | No Touch Provision via DM redirect                                     | No        |                                                                                             |
|                                                                             | No Touch Provision via Vendor redirect                                 | Yes       |                                                                                             |

#### 5.2 Device Management Configuration

This section identifies the steps required to enable the Avaya J100 for Device Management. For Device Management configuration details not covered here, see the *Cisco BroadWorks Device Management Configuration Guide* [1] and the *Cisco BroadWorks CPE Kit Usage Guide* [8].

#### 5.2.1 Configure Cisco BroadWorks Tags

The template files in Device Management use tags to represent the data stored on Cisco BroadWorks. When a configuration changes for a user, Device Management parses the template files and replaces the Device Management tags with the associated data stored on Cisco BroadWorks. There are default tags defined in the Device Management software and there are custom tags that the service provider can create and define via the web portal for use by Device Management. There are two types of custom tags that can be defined: system default tags that are common to all devices on the system and device type-specific tags that are common to Avaya device models only.

The Avaya J100 makes use of custom tags which can be configured by a Cisco BroadWorks administrator as either system default or device type-specific tags. This section identifies the required tags.

#### 5.2.1.1 Create System Default Tags

Browse to System  $\rightarrow$  Resources  $\rightarrow$  Device Management Tag Sets and select the System Default tag set. The Avaya configuration templates make use of the tags in the following table. Add the tags if they do not already exist.

| Tag Name        | Valid Settings    | Description                   |
|-----------------|-------------------|-------------------------------|
| %DNS_SERVER_1%  | IP address        | DNS server address.           |
| %DNS_SERVER_2%  | IP address        | DNS server address alternate. |
| %SBC_ADDRESS%   | IP address/FQDN   | SBC SIP address.              |
| %SBC_PORT%      | Port              | SBC SIP port.                 |
| %SBC_TRANSPORT% | UDP<br>TCP<br>TLS | SBC transport protocol.       |

#### **Example System Default Tag Settings**

| Device Management Tag Sets Modify<br>Display all the device management tags defined in the tag set. Tags can be added to the set or deleted from the<br>set. |                           |                   |                |             |
|----------------------------------------------------------------------------------------------------|---------------------------|-------------------|----------------|-------------|
| ОК                                                                                                    | Apply Add                 | Cancel            |                |             |
| Tag Set                                                                                                    | t: System Default         |                   |                |             |
| Delete                                                                                                    | Tag Name 🔺                | Tag Value         | Is Overridable | Edit        |
|                                                                                                    | %DNS_SERVER%              | 8.8.8             | ~              | Edit        |
|                                                                                                    | %SBC_ADDRESS%             | 192.65.79.250     | ~              | <u>Edit</u> |
|                                                                                                    | %SBC_PORT%                | 5060              | ~              | Edit        |
|                                                                                                    | %SIP_TRANSPORT_PROTO%     | UDP               | ~              | <u>Edit</u> |
|                                                                                                    | %SIP_TRANSPORT%           | 0                 | ~              | <u>Edit</u> |
|                                                                                                    | %sip-proxy%               | as.tekvizion.com  | 1 🖌            | <u>Edit</u> |
|                                                                                                    | %SNTP_SERVER%             | 10.10.10.5        | ~              | Edit        |
|                                                                                                    | %XSP_ADDRESS_XSI_ACTIONS% | xsp1.tekvizion.c  | om 🖌           | Edit        |
|                                                                                                    | %XSP_ADDRESS%             | xsp1.tekvizion.co | om 🖌           | <u>Edit</u> |

Figure 3 System Default Tag Settings

#### 5.2.1.2 Create Device Type-specific Tags

Browse to System  $\rightarrow$  Resources  $\rightarrow$  Device Management Tag Sets and then click Add to add a new tag set. Configure the tag set name using the device name appended by Tags: Avaya\_J100\_Tags. Add the device type-specific tags in the following table to the device tag set. If the tag set already exists, make sure the following tags are defined.

| Tag Name           | Valid Settings                                        | Description                                                                                                    |
|--------------------|-------------------------------------------------------|----------------------------------------------------------------------------------------------------|
| %ADMIN_PASSWORD%   | Example:<br>123456                                    | This tag is used with SET<br>ADMIN_PASSWORD. Password<br>for <i>Menu</i> $\rightarrow$ <i>Administration.</i><br>Default: 27238                                                                            |
| %ENABLE_WEBSERVER% | Default: 1                                            | This tag is used with SET<br>ENABLE_WEBSERVER.<br>Default: 1                                                                                                    |
| %DIAL_PLAN%        | Example:<br>[23]xxxx 91xxxxxxxxxx 9[2-<br>9]xxxxxxxxx | This tag is used with SET DIAL_PLAN.                                                                                                    |
| %PHNNUMOFSA%       | Default: 3                                            | The tag specifies the number of<br>Session Appearances the<br>telephone should support while<br>operating in a non-Avaya<br>environment. Valid values are 1<br>through 10 and the default value is<br>"3". |
| %REGISTERWAIT%     | Example: 180                                          | This tag specifies the number of<br>seconds between re-registrations<br>with the current server.                                                                                                    |

| Tag Name                        | Valid Settings                   | Description                                                                                                    |
|---------------------------------|----------------------------------|----------------------------------------------------------------------------------------------------|
| %SUBSCRIBE_LIST_NON_<br>AVAYA%  | message-summary                  | This specifies the comma-<br>separated list of event packages<br>to subscribe to after registration.<br>The possible values are: "reg",<br>"dialog", "mwi", "ccs", "message-<br>summary" which is identical to<br>"mwi". The values are case<br>insensitive.<br>For Cisco, the recommended<br>value is "message-summary". |
| %PROCPSWD%                      | Example: 123456                  | To be used with: SET<br>PROCPSWD 123456<br>Default value: 27238                                                                                                    |
| %JEM24_VERSION%                 | 1_0_1_0_12                       | Allows BroadSoft Admin to define which version of JEM software to deploy.                                                                                                    |
| %SCA1_MAX_CALL_APPEA<br>RANCES% | 3                                | Specifies the number of Call<br>Appearances for SCA1<br>Default: 3                                                                                                    |
| %TRUSTCERTS%                    | broadsoft.pem,AcmeRootCA.<br>pem | List of certificates that the phone<br>will download and use for TLS<br>connections.                                                                                                    |

| Delete | Tag Name                    | Tag Value                            | Is Overridable | Edit        |
|--------|-----------------------------|--------------------------------------|----------------|-------------|
|        | %ADMIN_PASSWORD%            | 123456                               | ~              | <u>Edit</u> |
|        | %DIAL_PLAN%                 | [23]xxxx 91xxxxxxxxx 9[2-9]xxxxxxxxx | ~              | <u>Edit</u> |
|        | %ENABLE_WEBSERVER%          | 1                                    | ~              | <u>Edit</u> |
|        | %PHNNUMOFSA%                | 3                                    | ~              | <u>Edit</u> |
|        | %PROCPSWD%                  | 123456                               | ~              | <u>Edit</u> |
|        | %REGISTERWAIT%              | 180                                  | ~              | <u>Edit</u> |
|        | %SUBSCRIBE_LIST_NON_ AVAYA% | message-summary                      | ~              | <u>Edit</u> |
|        | %TRUSTCERTS%                | broadsoft.pem                        | ~              | <u>Edit</u> |
|        | %XSP_ADDRESS_XSI_ACTIONS%   | xsp1.tekvizion.com                   | ~              | <u>Edit</u> |

Figure 4 Device Type-specific Tag Settings

#### 5.2.2 Configure Cisco BroadWorks Device Profile Type

The device profile type is a system-level structure that defines how the device interfaces with Cisco BroadWorks. It also identifies the default configuration files and other files, such as firmware, which are required for the device to operate correctly. The device profile type is created by the system administrator. Group administrators use the device profile type to create a device profile. The device profile is an instance of the device profile type that is associated with a physical device.

There are two Cisco BroadWorks device profile configuration methods described: import and manual. The import method takes a DTAF as input and builds the Cisco BroadWorks device profile type(s) automatically. The manual method takes the administrator through the steps to manually add and configure the device profile type(s).

The import method should be used if all of the following prerequisites are met:

■ The Cisco BroadWorks Release is 17.0 or later.

PARTNER CONFIGURATION GUIDE – AVAYA J100
<sup>©</sup>2020 CISCO SYSTEMS INC. CISCO CONFIDENTIAL

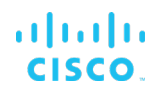

- The device profile type(s) being imported do not already exist on the system. (If either a previous import or manual configuration was done, then the import fails.)
- There is a DTAF file available for import with a Cisco BroadWorks release level that is the same as or prior to the release to which it is being imported. If the DTAF file is at a release level later than the release being imported to, then the import can fail.

Otherwise, use the manual method.

For more detailed instructions, refer to the *Cisco BroadWorks CPE Kit Usage Guide* [8] and the *Cisco BroadWorks Device Management Configuration Guide* [2].

5.2.2.1 Configuration Method 1: Import

This section identifies the steps necessary to make use of the Device Management import feature to configure Cisco BroadWorks to add the Avaya J100 as a Device Managementenabled device type. Also, see the *Cisco BroadWorks CPE Kit Usage Guide* [8].

Download the Avaya J100 CPE kit from BroadSoft Xchange at <u>xchange.broadsoft.com</u>. Extract the DTAF file(s) from the CPE kit. These are the import files. Repeat the following steps for each model you wish to import.

- 1) Log in to Cisco BroadWorks as an administrator.
- 2) Browse to System → Resources → Identity/Device Profile Types and then click Import.
- 3) Select *Browse* to find the extracted DTAF file for the model and then click **OK** to start the import.

After the import finishes, complete the following post-import configuration steps:

- 4) Browse to System  $\rightarrow$  Resources  $\rightarrow$  Identity/Device Profile Types.
- 5) Perform a search to find the imported Avaya device profile type, Avaya\_J100.
- 6) Browse to the *Profile* page and change the Device Management Device Access FQDN to your Xtended Services Platform (XSP) or XSP cluster address.

| Device IVI | Device Type URL:     | http://xsp1.tekvizion.com:80/dms/Avava_J100/                 |
|------------|----------------------|--------------------------------------------------------------|
|            |                      |                                                              |
| Device     | Configuration Tags:  | O Use Default System Tag Set Only                            |
|            |                      | • Use Default System Tag Set and Tag Set:                    |
|            |                      | Avaya_J100_Tags                                              |
|            | ✓                    | Allow Identity/Device Profiles to Configure Custom Tags      |
|            | ✓                    | Allow Groups to Configure Custom Tags                        |
|            |                      | Allow Enterprises/Service Providers to Configure Custom Tags |
|            |                      | Send Email Notification to User upon Device Reset Failure    |
| Dev        | ice Access Protocol: | http 🗸                                                       |
| D          | evice Access FQDN:   | xsp1.tekvizion.com                                           |
|            | Device Access Port:  | 80                                                           |
| Device Ac  | cess Context Name:   | dms                                                          |
|            | Device Access URI:   | Avaya_J100/                                                  |
| Defau      | It Device Language:  |                                                              |
| Defa       | ult Device Encoding: |                                                              |
| Authentic  | ation Mode: 📃 MA     | C-Based 🔲 User Name and Password                             |
|            | Device Access Use    | rname:                                                       |
|            | Device Access Pas    | ssword:                                                      |
| Re-typ     | e Device Access Pas  | ssword:                                                      |
|            | MAC Addr             | ress In:   HTTP Request URI                                  |
|            |                      | O HTTP Header                                                |
|            |                      | O Client Certificate                                         |
|            | MAC Address F        | Format:                                                      |
| Device A   | ccess HTTP Authenti  | cation: <ul> <li>Basic</li> <li>Digest</li> </ul>            |
|            |                      |                                                              |
|            |                      |                                                              |

Figure 5 Device Access FQDN

ri|iri|ir cisco

7) Click the **Files and Authentication** link and then select the option to rebuild all the system files.

Firmware files must be obtained from Avaya. These files are not included in the import. Complete the steps in section 5.2.2.2 Define Device Profile Type Files to define the static firmware files and to upload the firmware.

**NOTE**: The non-firmware static files in section 5.2.2.2.2 *Define Device Profile Type Files* are normally included in the import.

#### 5.2.2.2 Configuration Method 2: Manual

This section identifies the basic steps necessary for an administrator to manually configure Cisco BroadWorks to add the Avaya J100 as a Device Management-enabled device type. This method should not be used except in special cases as described in the opening to section *5.2.2 Configure Cisco BroadWorks Device Profile Type*.

For more detailed instruction on manual configuration, refer to the *Cisco BroadWorks CPE Kit Usage Guide* [8] and the *Cisco BroadWorks Device Management Configuration Guide* [1].

The steps in this section can also be followed to update previously imported or configured device profile type with new configuration files and firmware.

#### 5.2.2.2.1 Create or Modify Device Profile Type

This section identifies the Cisco BroadWorks device profile type settings relevant to Device Management for the Avaya J100.

Browse to System  $\rightarrow$  Resources  $\rightarrow$  Identity/Device Profile Types and perform a search to find the Avaya device profile type(s) created in section 3.1 Cisco BroadWorks Device Profile Type Configuration or add the device profile type for each model using the settings from section 3.1 Cisco BroadWorks Device Profile Type Configuration if they do not exist.

Configure the device profile type *Signaling Address Type*, *Standard* and *Advanced* options settings to match the settings in section 3.1 Cisco BroadWorks Device Profile Type Configuration.

Configure the device profile type *Device Management* options as shown in section 5.2.2.1 *Configuration Method 1: Import.* 

The following subsections identify the required settings specific to Device Management.

#### 5.2.2.2.2 Define Device Profile Type Files

This section describes the Cisco BroadWorks Device Management configuration necessary to identify the configuration files and other files that the Avaya J100 downloads.

Configuration templates, firmware, and other files the J100 uses must be uploaded to Cisco BroadWorks. Download the Avaya J100 CPE kit from BroadSoft Xchange at <u>xchange.broadsoft.com</u>. Extract the configuration files from the *Configuration Files* folder of CPE kit. Obtain the firmware files directly from Avaya.

The following table identifies the Avaya configuration files distributed with the *R4.0.0.0.18* version CPE kit.

| File Name          | CPE Kit Template File Name  | File Type           | Description                                                                                         |
|--------------------|-----------------------------|---------------------|----------------------------------------------------------------------------------------------------|
| Examples           |                             |                     |                                                                                                    |
| %BWMACADDRESS%.txt | %BWMACADDRESS%.txt.template | Device-<br>specific | This file contains all the<br>configuration and firmware<br>files that the device needs to<br>load. |
| 46xxsettings.txt   | 46xxsettings.txt.template   | System-<br>level    | Contains configurable<br>parameters that apply to all<br>devices in a given<br>deployment.          |
| J100Supgrade.txt   | J100Supgrade.txt.template   | System-<br>level    | Contains the device firmware load.                                                                  |

PARTNER CONFIGURATION GUIDE - AVAYA J100

The following table identifies other files that the Avaya J100 downloads from the server or uploads to the server. These files are not provided in the CPE kit and must be obtained from Avaya.

| File Name                  | File Type | Description                     |
|----------------------------|-----------|---------------------------------|
| FW_S_J129_R4_0_4_0_10.bin  | binary    | Firmware for J129               |
| FW_S_J139_ R4_0_4_0_10.bin | binary    | Firmware for J139               |
| FW_S_J159_R4_0_4_0_10.bin  | binary    | Firmware for J159               |
| FW_S_J169_ R4_0_4_0_10.bin | binary    | Firmware for J169               |
| FW_S_J179_R4_0_4_0_10.bin  | binary    | Firmware for J179               |
| FW_JEM24_R1_0_1_0_12.bin   | binary    | Firmware of JEM (button Module) |

Browse to System  $\rightarrow$  Resources  $\rightarrow$  Identity/Device Profile Types  $\rightarrow$  Files and Authentication to add the files as described in the following subsections.

#### 5.2.2.2.2.1 %BWMACADDRESS%.txt

Add the *%BWMACADDRESS%.txt* file to the device profile type with the settings shown in *Figure 6.* 

After creating the device profile type file, upload *%BWMACADDRESS%.txt*, which is extracted from the CPE kit. Use the **Browse** button on the file definition screen. Be sure to click **Apply** after uploading the file.

| _ |                                                                                                    |  |  |  |
|---|----------------------------------------------------------------------------------------------------|--|--|--|
|   | Device Access File %BWMACADDRESS%.txt<br>Format:                                                                                                    |  |  |  |
|   | Repository File %BWFQDEVICEID%.txt<br>Format:                                                                                                    |  |  |  |
|   | http://xsp1.iop1.broadworks.net:80/dms/Avaya_J100/(%25BWMACADDRESS%25}.txt<br>Access File: Note: this URL has undefined content. Validate it manually by replacing any content between {} with valid value |  |  |  |
|   | (5).<br>Denository File:                                                                                                    |  |  |  |
|   | Template File: Download                                                                                                    |  |  |  |
|   |                                                                                                    |  |  |  |
|   | File Customization: Administrator and User                                                                                                    |  |  |  |
|   | Allow Upload from Device                                                                                                    |  |  |  |
|   | Extended File Capture                                                                                                    |  |  |  |
|   | Default Extended File Capture Mode                                                                                                    |  |  |  |
|   | Enable for All File Instances Disable for All File Instances                                                                                                    |  |  |  |
|   |                                                                                                    |  |  |  |
|   | - Assign File                                                                                                    |  |  |  |
|   | O Manual                                                                                                    |  |  |  |
|   | © Custom                                                                                                    |  |  |  |
|   | Upload File: Browse                                                                                                    |  |  |  |
|   |                                                                                                    |  |  |  |
|   | Currently using configuration file: /var/broadworks/lpDeviceConfig/type/Avaya_J100/%BWMACADDRESS%.txt.template                                                                                             |  |  |  |
|   | SET FORCE_SIP_USERNAME %BWLINEPORT-1%                                                                                                    |  |  |  |
|   | SET FORCE_SIP_PASSWORD %BWAUTHPASSWORD-1%                                                                                                    |  |  |  |
|   | SET SIPDOMAIN %BWHOST-1%<br>SET CONFERENCE FACTORY LIPI "%BWNETWORK-                                                                                                    |  |  |  |
|   | CONFERENCE-SIPURI-1%"                                                                                                    |  |  |  |
|   | SET PSTN_VM_NUM %BWVOICE-PORTAL-NUMBER-1%                                                                                                    |  |  |  |
|   |                                                                                                    |  |  |  |
|   | V                                                                                                    |  |  |  |
|   |                                                                                                    |  |  |  |
|   | File Authentication                                                                                                    |  |  |  |
|   | Authentication Mode: 🗹 MAC-Based 🗌 User Name and Password                                                                                                    |  |  |  |
|   | MAC Address In: OHTTP Request URI                                                                                                    |  |  |  |
|   | HTTP Header                                                                                                    |  |  |  |
|   | O Client Certificate                                                                                                    |  |  |  |
|   | MAC Address Format: User-Agent:.*MAC:([0-9A-Fa-f]{12                                                                                                    |  |  |  |
|   | Device Access HTTP Authentication:   Basic  Direct                                                                                                    |  |  |  |
|   | Allowed Access Protocols: I http:// https:// ttp                                                                                                    |  |  |  |
|   |                                                                                                    |  |  |  |

Figure 6 %BWMACADDRESS%.txt

The MAC Address Format should be: User-Agent:.\*MAC:([0-9A-Fa-f]{12}).\*

#### 5.2.2.2.2.2 46xxsettings.txt

Add the 46xxsettings.txt file to the device profile type with the settings shown in Figure 7.

After creating the device profile type file, upload *46xxsettings.txt*, which is extracted from the CPE kit. Use the **Browse** button on the file definition screen. Be sure to click **Apply** after uploading the file.

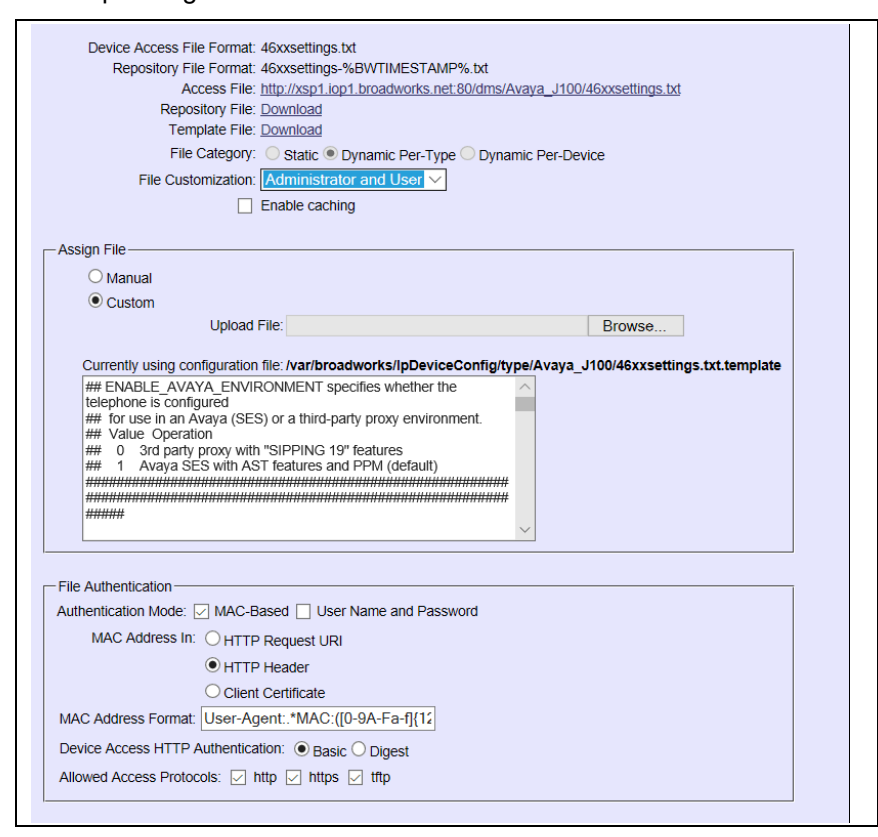

Figure 7 46xxsettings.txt

#### 5.2.2.2.2.3 J100Supgrade.txt

Add the *J100Supgrade.txt* file to the device profile type with the settings shown in *Figure 8.* 

After creating the device profile type file, upload *J100Supgrade.txt*, which is extracted from the CPE kit. Use the **Browse** button on the file definition screen. Be sure to click **Apply** after uploading the file.

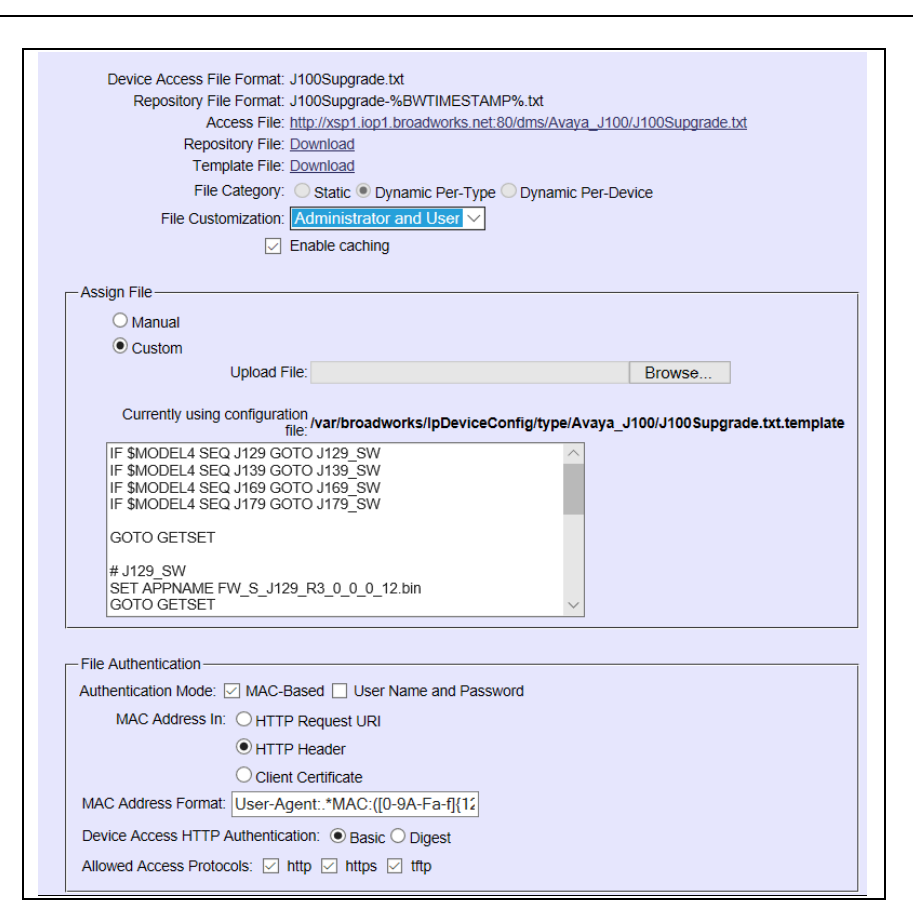

Figure 8 J100Supgrade.txt

#### 5.2.2.2.2.4 Firmware Files

יו|ויו|וי כוsco.

Add each Avaya J100 model's firmware file to the device profile type with the example settings shown in *Figure 9*.

After creating the device profile type file, upload the corresponding firmware, which is obtained from Avaya. Use the **Browse** button on the file definition screen. Be sure to click **Apply** after uploading the file.

# Device Access File FW\_S\_J179\_R4\_0\_4\_0\_10.bin Format: Repository File Format: FW S J179 R4 0 4 0 10.bin Access File: http://xsp1.tekvizion.com:80/dms/Avaya\_J100 /FW\_S\_J179\_R4\_0\_4\_0\_10.bin Repository File: Download Template File: Download File Category: Static Dynamic Per-Type Dynamic Per-Device File Customization: Disallow $\mathbf{v}$ Enable caching Assign File O Manual Custom Upload File: Browse... No file selected. Currently using /var/broadworks/lpDeviceConfig/type/Avaya J100 configuration file: /FW S J179 R4 0 4 0 10.bin.template CE000TX000001.0044000000000000000000000 **\*\*\*** \*\*\*\* \*\*\*\* \*\*\*\* File Authentication Authentication Mode: MAC-Based User Name and Password MAC Address In: HTTP Request URI O HTTP Header Client Certificate MAC Address Format: Allowed Access Protocols: 🗹 http 🗹 https 📝 tftp

Figure 9 Firmware Example

cisco.

#### 5.2.3 Create Device Profile Instance

The previous sections defined the device profile type such that the system is ready to mass deploy device profiles. A device profile is an instance of the device profile type and defines the Cisco BroadWorks interface to an individual Avaya device.

Browse to the Cisco BroadWorks  $\langle group \rangle \rightarrow Resources \rightarrow Identity/Device Profiles$  page and then select **Add** to add a new Avaya J100 device profile. Configure the device profile as shown in the *Figure 9* example.

The MAC Address field must be populated with the device MAC Address.

| Identity/Device Profile Name:                        | Avaya_J100                                   |  |  |
|------------------------------------------------------|----------------------------------------------|--|--|
| Identity/Device Profile Type:                        | <u>Avaya_J100</u>                            |  |  |
| Device Type URL:                                     | http://xsp1.tekvizion.com:80/dms/Avaya_J100/ |  |  |
| Protocol:                                            | SIP 2.0 V                                    |  |  |
| Host Name/IP Address:                                | Port:                                        |  |  |
| Transport:                                           | Unspecified V                                |  |  |
| MAC Address:                                         | C81FEA9B843B                                 |  |  |
| Serial Number:                                       |                                              |  |  |
| Description:                                         |                                              |  |  |
| Outbound Proxy Server:                               |                                              |  |  |
| STUN Server:                                         |                                              |  |  |
| Physical Location:                                   |                                              |  |  |
| Lines/Ports:                                         | : Unlimited                                  |  |  |
| Assigned Lines/Ports: 2                              | Assigned Lines/Ports: 2                      |  |  |
| Unassigned Lines/Ports: Unlimited                    |                                              |  |  |
| Version: Avaya J179 IP Phone 4.0.4.0.10 c81fea9b843b |                                              |  |  |
| Use Identity/Device Profile Type                     | Credentials                                  |  |  |
| O Use Custom Credentials                             |                                              |  |  |
| * Device Access User Name:                           |                                              |  |  |
| * Device Access Password:                            |                                              |  |  |
| * Re-type Device Access Password:                    |                                              |  |  |

Figure 10 Device Profile Instance

#### 5.2.4 Configure Cisco BroadWorks User

Configure the user with the desired Cisco BroadWorks configuration and services. Any services that require a specific configuration on the device are managed via Device Management and are defined in the device configuration files, if the template files are created with the correct Device Management tags.

The device profile created in the previous section must be assigned to the Cisco BroadWorks user. Assigning the device profile to the user automatically causes the Device Management feature to generate the device configuration files for this user's device.

To assign the device profile to the user, browse to the Cisco BroadWorks  $< user > \rightarrow Addresses$ .

#### 5.2.5 Customize Tags

This section identifies custom tags used by the J100 that may need to be customized at the group or device profile. Customizing a tag at the group level overrides the setting on the device profile type for the device profiles created within the group. Customizing a tag at the device profile level overrides the setting at the device profile type and/or group level for the individual device profile.

#### 5.2.5.1 SBC Address Customization for Edge Device

In many deployments, an edge device, such as an enterprise SBC or application layer gateway, is deployed on the enterprise edge. The edge device's SIP server or outbound proxy setting is configured with the service provider's SBC IP address or FQDN. If there is no edge device, the customization below does not apply.

To integrate the edge device with Device Management, the SBC address tag (%SBC\_ADDRESS%) defined in section *5.2.1.1 Create System Default Tags* must be overridden at the group level with the LAN address of the edge device. To do so, perform that following steps.

- At the Group → Utilities → Configure Device page, select the Avaya device profile, Avaya\_J100.
- 2) Click on the *Custom Tags* tab.
- 3) Click **Add**.
- 4) For the tag, enter "SBC\_ADDRESS".
- 5) For the value, enter the edge device LAN IP address.
- 6) To save the tag data, click **OK**.

#### 5.2.6 Configure Avaya J100

This section describes the steps necessary to configure the Avaya J100 to integrate with Cisco BroadWorks Device Management. The J100 can be configured either manually through its web interface or through No Touch Provisioning by supporting DHCP option 43.

#### 5.2.6.1 Manually Configure J100

Manually configure J100 through its web interface https://<device IP>. The default login user name is "admin" and the default password is "27238".

After logging in to the phone, browse to the *Management*  $\rightarrow$  *HTTP/HTTPS Provisioning Server Address* to set the Cisco BroadWorks Device Management information.

| AVAYA                 | J179 IP Phone                                  |                                |
|-----------------------|------------------------------------------------|--------------------------------|
| Status                | Device Enrollment Service                      |                                |
| Network               | DES Discovery *                                | Enable (Default)               |
| Ethernet              | Embedded Public Certificates *                 | Trusted only if Trustcerts i v |
| Wi-Fi                 | HTTP Provisioning Server                       |                                |
|                       | HTTP Server Address *                          | xsp1.tekvizion.com             |
| SIP                   | HTTP Server Directory Path *                   | dms/Avaya_J100/                |
| Settings              | HTTP Port *                                    | 80                             |
| Date & Time           | HTTPS Provisioning Server                      |                                |
| Management            | HTTPS Server Address *                         | xsp1.tekvizion.com             |
| Password              | HTTPS Server Directory Path *                  | dms/Avaya_J100/                |
| Debugging             | HTTPS Port *                                   | 443                            |
| Cortificator          | Authentication Credentials to Provisioning     | Server                         |
|                       | User Name                                      | 9725980581                     |
| Environment Settings  | User Password                                  | •••••                          |
| Background and Screen | Pug-and-Play (PNP) Provisioning                |                                |
|                       | PNP Configuration *                            | Enabled (Default)              |
| Calendar              | Configuration                                  |                                |
| Multicast Paging      | Configuration Server Access Mode *             | use HTTPS if SIP transport 🗸 🧖 |
| Key Configuration     | Download configuration file using HTTPS only * | No (Default)                   |

Figure 11 J100 Management Screen

- HTTP/S Server Address: FQDN or IP address of XSP server, for example, xsp1.tekvizion.com.
- HTTP/S Server Directory Path: dms/Avaya\_J100.

PARTNER CONFIGURATION GUIDE – AVAYA J100

#### 5.2.6.2 No Touch Provisioning through DHCP

No Touch Provisioning allows Avaya J100 to be deployed with minimal user input. To put the endpoint in service, the Avaya J100 can be simply taken out of the box and plugged into the LAN.

Configure the end customer's DHCP server with Option 43 containing the Cisco BroadWorks Device Management URL. The URL is in format *http://xsp1.tekvizion.com* /dms/ Avaya\_J100/.

# 5.3 Upgrade from Previous CPE Kits

The previous configuration sections are primarily structured around importing or manually configuring the Avaya device profile types for the first time. Many of the steps are unnecessary when upgrading to a new firmware release or CPE kit version.

For general instructions on upgrading, see the *Cisco BroadWorks CPE Kit Usage Guide* [8].

# Appendix A: Reference J100 Configuration Files

The following is a reference configuration for the J100 configured for use with Cisco BroadWorks.

#### System Default File: 46xxsettings.txt

NOTE: This is an example file and it should be used for reference only.

```
#For details of all available configuration parameters please see
the latest 46xxsettings.txt example here:
#https://support.avaya.com/downloads/downloads-
landing.action?product id=P1661&product name=j100-series-ip-
phones&release number=releaseId&contentType=Solutions
#Generated by Broadsoft Device Management: %BWTIMESTAMP%
SET ENABLE AVAYA ENVIRONMENT 0
SET DISCOVER AVAYA ENVIRONMENT 0
SET ENABLE IPOFFICE 0
SET ENABLE 3PCC ENVIRONMENT 1
SET 3PCC SERVER MODE 1
SET SIPREGPROXYPOLICY alternate
SET ENABLE PRESENCE 0
SET ENABLE STRICT USER VALIDATION 1
SET ENABLE OOD RESET NOTIFY 1
SET ADMIN PASSWORD % ADMIN PASSWORD%
SET XSI URL %XSP ADDRESS XSI ACTIONS%
SET SIP CONTROLLER LIST "%SBC ADDRESS%:%SBC PORT%;transport=tcp"
SET ENABLE SIP USER ID 1
SET ENABLE WEBSERVER %ENABLE WEBSERVER%
SET DIALPLAN %DIAL PLAN%
SET AUTO ANSWER MUTE ENABLE %AUTO ANSWER MUTE ENABLE%
SET PROVIDE LOGOUT 1
SET IPV6STAT 0
SET TRUSTCERTS %TRUSTCERTS%
SET BS CC AUTOMATIC STATE 1
SET BS CC ENABLED 1
SET BS CC UNAVAIL CODES " 1 = Coffee break , 2 = Tea party, dnd,
coffee = Coffee break2 "
SET ESCALATION FAC #83
SET BS CC DISP CODES
"2066886813:1=Another Call Required;2=Promotion Call,2066886814:1
=Question Resolved;2=Another Call Required;3=Another Call
Required; 4=Promotion Call"
SET BS CC SUPERVISORS
"2066886813:2066886155=Group6813 CC6155;2066886154=Group6813 6154
@devices.avaya.com,2066886814:2066886153 =Group6814 Technical
Expert;2066886152;2066886151"
SET BS CC COT ENABLED 1
#Phone Model Specific configuration
IF $MODEL4 SEQ J129 GOTO J129 RESOURCES
```

IF \$MODEL4 SEQ J139 GOTO J139 RESOURCES IF \$MODEL4 SEQ J169 GOTO J169 RESOURCES IF \$MODEL4 SEQ J179 GOTO J179 RESOURCES GOTO DONE RESOURCES # J129 RESOURCES GOTO DONE RESOURCES # J139 RESOURCES GOTO DONE RESOURCES # J169 RESOURCES SET BACKGROUND IMAGE %BACKGROUND IMAGE% SET BACKGROUND IMAGE DISPLAY %BACKGROUND IMAGE DISPLAY% SET BACKGROUND IMAGE SELECTABLE %BACKGROUND IMAGE SELECTABLE% SET SCREENSAVER IMAGE %SCREENSAVER IMAGE% SET SCREENSAVER IMAGE DISPLAY %SCREENSAVER IMAGE DISPLAY% SET SCREENSAVER IMAGE SELECTABLE %SCREENSAVER IMAGE SELECTABLE% SET SCREENSAVERON %SCREENSAVERON% SET RINGTONES %RINGTONES% SET RINGTONES UPDATE 1 GOTO DONE RESOURCES # J179 RESOURCES SET BACKGROUND IMAGE %BACKGROUND IMAGE% SET BACKGROUND IMAGE DISPLAY %BACKGROUND IMAGE DISPLAY% SET BACKGROUND IMAGE SELECTABLE %BACKGROUND IMAGE SELECTABLE% SET SCREENSAVER IMAGE %SCREENSAVER IMAGE% SET SCREENSAVER\_IMAGE\_DISPLAY %SCREENSAVER IMAGE DISPLAY% SET SCREENSAVER IMAGE SELECTABLE %SCREENSAVER IMAGE SELECTABLE% SET SCREENSAVERON %SCREENSAVERON% SET RINGTONES %RINGTONES% SET RINGTONES UPDATE 1 GOTO DONE RESOURCES # DONE RESOURCES GET \$MACADDR.txt

Device-specific File: %BWMACADDRESS%.txt

NOTE: This is an example file and it should be used for reference only.

#For details of all available configuration parameters please see the latest 46xxsettings.txt example here: #https://support.avaya.com/downloads/downloadslanding.action?product\_id=P1661&product\_name=j100-series-ipphones&release\_number=releaseId&contentType=Solutions #Generated by Broadsoft Device Management: %BWTIMESTAMP% SET PRIMARY LINE TYPE %BWSHAREDLINE-BINARY-1%

```
SET PRIMARI_LINE_IIPE &BWSHAREDLINE-BINARI-1%
SET PRIMARY_LINE_BARGE_IN_ENABLED %BWSCA-BRIDGING-BINARY-1%
SET PHNNUMOFSA %PHNNUMOFSA%
```

# CISCO SET FORCE SIP USERNAME %BWLINEPORT-1% #FORCE SIP USERNAME is actually BWLINEPORT (yes it seems backwards) SET FORCE SIP PASSWORD %BWAUTHPASSWORD-1% SET FORCE SIP EXTENSION %BWAUTHUSER-1% #FORCE SIP EXTENSION is actually BWAUTHUSER (yes it seems backwards) SET BW HOTELING MODE %BWHOTELINGMODE-1% # Shared Line Configuration SET PROVIDE SHARED LINE CONFIG 1 SET SCA1 ENABLED %BWSHAREDLINE-BINARY-2% SET SCA1 BARGE IN ENABLED %BWSCA-BRIDGING-BINARY-2% SET SCA1 MAX CALL APPEARANCES %SCA1 MAX CALL APPEARANCES% SET SCA1 SIPUSERID %BWLINEPORT-2% SET SCA1 USERNAME %BWAUTHUSER-2% SET SCA1 PASSWORD %BWAUTHPASSWORD-2% SET SCA2 ENABLED %BWSHAREDLINE-BINARY-3% SET SCA2 BARGE IN ENABLED %BWSCA-BRIDGING-BINARY-3% SET SCA2 MAX CALL APPEARANCES %SCA1 MAX CALL APPEARANCES% SET SCA2 SIPUSERID %BWLINEPORT-3% SET SCA2 USERNAME %BWAUTHUSER-3% SET SCA2 PASSWORD %BWAUTHPASSWORD-3% SET SCA3 ENABLED %BWSHAREDLINE-BINARY-4% SET SCA3\_BARGE IN ENABLED %BWSCA-BRIDGING-BINARY-4% SET SCA3 MAX CALL APPEARANCES %SCA1 MAX CALL APPEARANCES% SET SCA3 SIPUSERID %BWLINEPORT-4% SET SCA3 USERNAME %BWAUTHUSER-4% SET SCA3 PASSWORD %BWAUTHPASSWORD-4% # XSI AUTHENTICATION # Ensure correct configuration on the Broadsoft Service Provider AS to authenticate XSI requests "com.broadsoft.xsi-events" using SIP Credentials # On the AS add the applicationID "com.broadsoft.xsi-events" by issuing the following command: # AS CLI/Interface/OCI/CallControl> add <applicationId> <enableSystemWide> <notificationTimeoutInSeconds> [<description>] # Example: # AS CLI/Interface/OCI/CallControl> add com.broadsoft.xsi-events true 8 BroadSoftXSIWebApp #If above SIP Credential authorization is not working the below fields can be used as a workaround: #FORCE XSI USER ID %BWLOGIN-ID-1% #This requires J100 Firmware version >=4.0.1.0 #SET FORCE XSI WEB PASSWORD %BWAUTHPASSWORD-1% #This requires the users Web Portal password to be the same as the SIP Authorization password

SET GMTOFFSET %BWTIMEZONE-1%

11 111 11

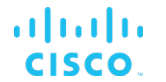

SET SIPDOMAIN %BWHOST-1% SET CONFERENCE FACTORY URI %BWNETWORK-CONFERENCE-SIPURI-1% SET PSTN VM NUM %BWVOICE-PORTAL-EXTENSION-1% SET SUBSCRIBE LIST NON AVAYA %SUBSCRIBE LIST NON AVAYA% IF \$MODEL4 SEQ J129 GOTO J129 LANGUAGE IF \$MODEL4 SEQ J139 GOTO J139 LANGUAGE IF \$MODEL4 SEQ J169 GOTO J169 LANGUAGE IF \$MODEL4 SEQ J179 GOTO J179 LANGUAGE GOTO DONE LANGUAGE # J129 LANGUAGE SET LANGUAGES Mlf J129 %BWLANGUAGE-1%.xml SET SYSTEM LANGUAGE Mlf \$MODEL %BWLANGUAGE-1%.xml GOTO DONE LANGUAGE # J139 LANGUAGE SET LANGUAGES Mlf J139 %BWLANGUAGE-1%.xml SET SYSTEM LANGUAGE MIT \$MODEL %BWLANGUAGE-1%.xml GOTO DONE LANGUAGE # J169 LANGUAGE SET LANGUAGES Mlf J169 J179 %BWLANGUAGE-1%.xml SET SYSTEM LANGUAGE Mlf J169 J179 %BWLANGUAGE-1%.xml GOTO DONE LANGUAGE # J179 LANGUAGE SET LANGUAGES Mlf J169 J179 %BWLANGUAGE-1%.xml SET SYSTEM LANGUAGE MIT J169 J179 %BWLANGUAGE-1%.xml GOTO DONE LANGUAGE # DONE LANGUAGE

# References

- [1] Avaya, Inc. 2019. *Installing and Administering Avaya J100 IP Phone in Third-Party Call Control Setup, Release 4.0.* Available from Avaya at <u>support.avaya.com</u>.
- [2] Cisco Systems, Inc. 2018. *Cisco BroadWorks Device Management Configuration Guide, Release 22.0.* Available from Cisco at <u>xchange.broadsoft.com</u>.
- [3] Cisco Systems, Inc. 2017. *Cisco BroadWorks Redundancy Guide, Release 22.0.* Available from Cisco at <u>xchange.broadsoft.com</u>.
- [4] Cisco Systems, Inc. 2016. *Cisco BroadWorks SIP Access Interface Interworking Guide, Release 22.0.* Available from Cisco at <u>xchange.broadsoft.com</u>.
- [5] Cisco Systems, Inc. 2018. *Cisco BroadWorks SIP Phone Interoperability Test Plan, Release 22.0.* Available from Cisco at <u>xchange.broadsoft.com</u>.
- [6] Cisco Systems, Inc. 2018. *Cisco BroadWorks SIP Phone Functional Test Plan, Release 22.0.* Available from Cisco at <u>xchange.broadsoft.com</u>.
- [7] Cisco Systems, Inc. 2018. *Cisco BroadWorks Device Management Interoperability Test Plan, Release 22.0.* Available from Cisco at <u>xchange.broadsoft.com</u>.
- [8] Cisco Systems, Inc. 2016. Cisco BroadWorks CPE Kit Usage Guide, Release 22.0. Available from Cisco at <u>xchange.broadsoft.com</u>.